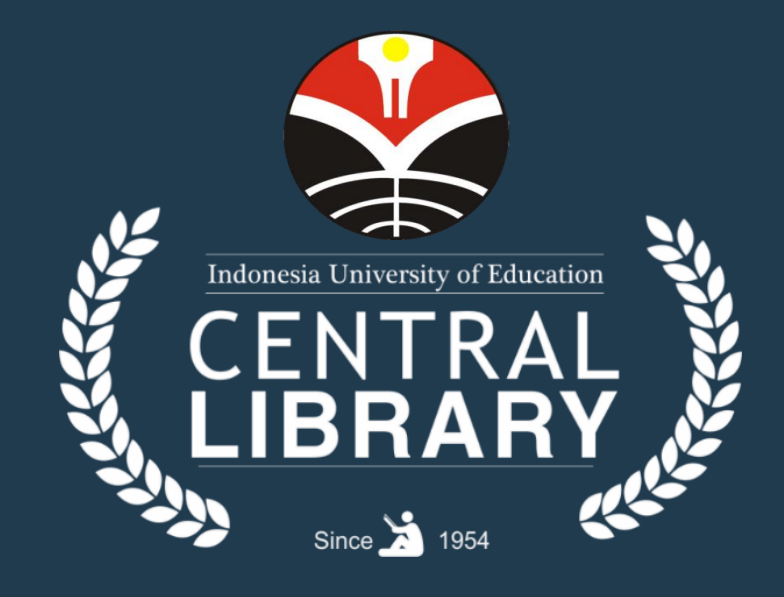

# **KEBIJAKAN & LAYANAN** PERPUSTAKAAN UNIVERSITAS PENDIDIKAN INDONESIA

**Oleh: Tim Manajemen** 

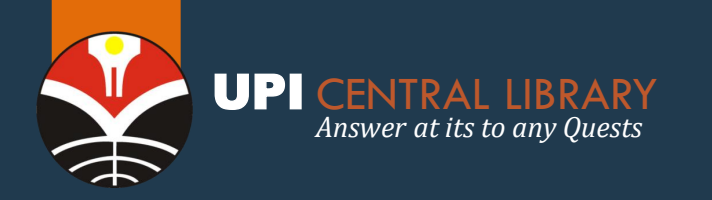

# **KEBIJAKAN PERPUSTAKAAN**

### **SOTK UPI**

Peraturan Rektor Universitas Pendidikan Indonesia Nomor 045 Tahun 2020 Tentang Struktur Organisasi dan Tata Kerja Universitas Pendidikan Indonesia Bagian Ke10 tentang Fungsi, Tugas Perpustakaan, Wewenang dan Hubungan Kerja; Paragraf 1 Umum Pasal 137

Poin. d. melaksanakan layanan kepustakaan, pemutakhiran dan pemeliharaan koleksi perpustakaan, digitalisasi konten yang dihasilkan sivitas akademika UPI, identifikasi kebutuhan bahan kepustakaan, pembaharuan dan pengelolaan bahan kepustakaan, penyusunan publikasi sekunder, pengelolaan data dan informasi perpustakaan;

#### LAYANAN DARING

Surat Edaran Nomor: 02/2020 Tentang Kebijakan Perpustakaan Terkait Dengan Antisipasi Penyebaran *Corona Virus Disease* (Covid-19)

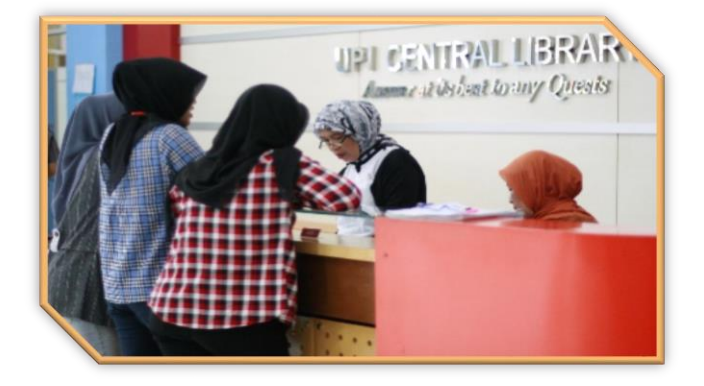

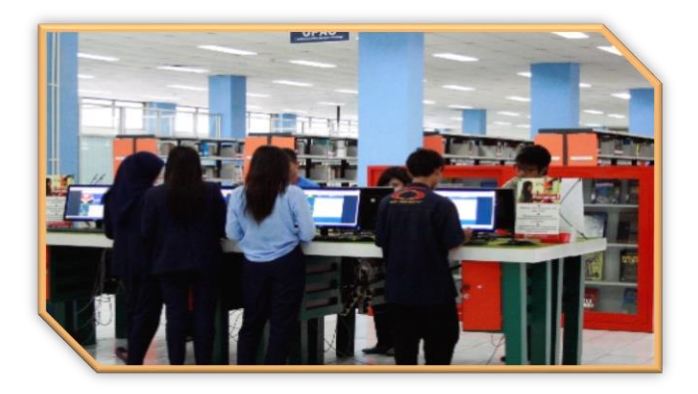

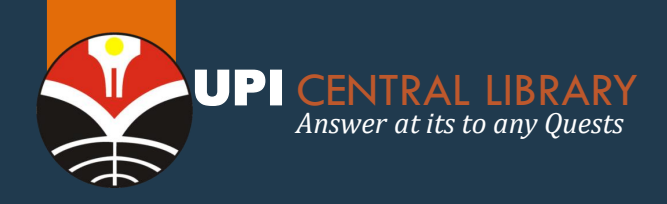

# VISI & MISI PERPUSTAKAAN

### VISI

Pusat Keunggulan Sumber Informasi (*Center of Excellence For Information Resources*).

### MISI

- a) Memberdayakan potensi sumber informasi perpustakaan melalui penghimpunan, penyebaran, pelestarian informasi untuk mendukung kepeloporan dan keunggulan universitas.
- b) Menyiapkan potensi sumber daya manusia perpustakaan agar kiprahnya dapat memenuhi tuntutan masyarakat edukatif, ilmiah, dan religius.
- c) Menggalang kemitraan dan jejaring informasi untuk memfasilitasi kegiatan tridharma perguruan tinggi
- d) Menampilkan citra perpustakaan yang terbuka, mandiri, modern, dan mobile sebagai sarana pemberdayaan masyarakat

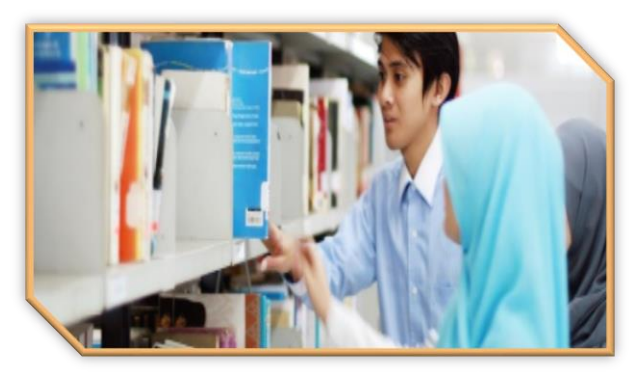

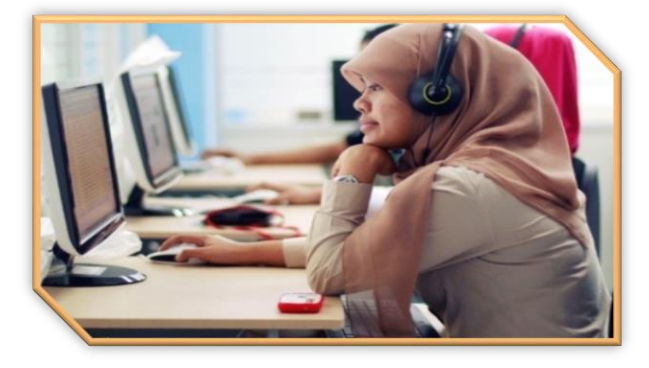

#### ΜΟΤΤΟ

"Answer at its best to any Quests"

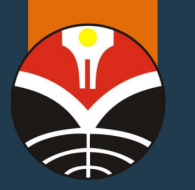

### UPI CENTRAL LIBRARY

Answer at its to any Quests

# **KEBIJAKAN LAYANAN LURING**

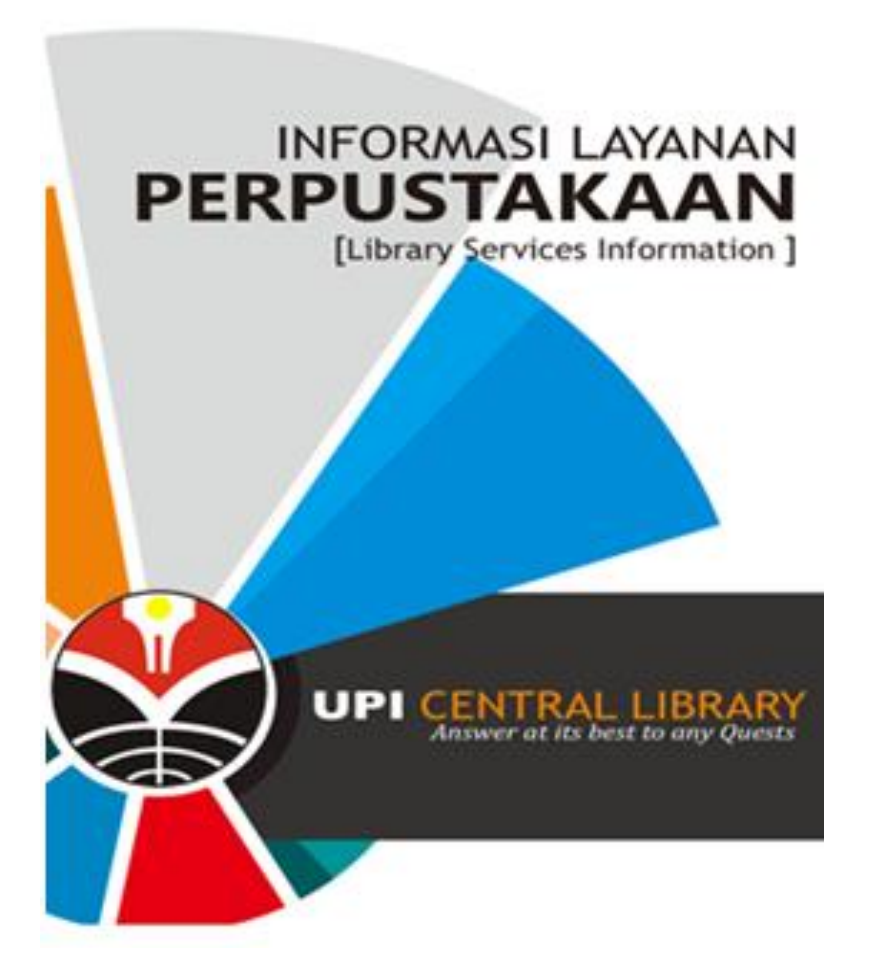

Tersedia di website perpustakaan; booklet

- Layanan Sirkulasi
- Cek Pengembalian Online
- Layanan Selective Dessimination
   Information (SDI)/ Permintaan Informasi
   Terpilih
- Layanan Multimedia
- Layanan Administrasi Turnitin (untuk dosen)
- Layanan Bibliografis Desiderata
- Layanan Pelatihan Perpustakaan

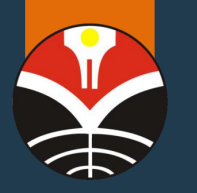

### UPI CENTRAL LIBRARY

Answer at its to any Quests

# KEBIJAKAN LAYANAN DARING

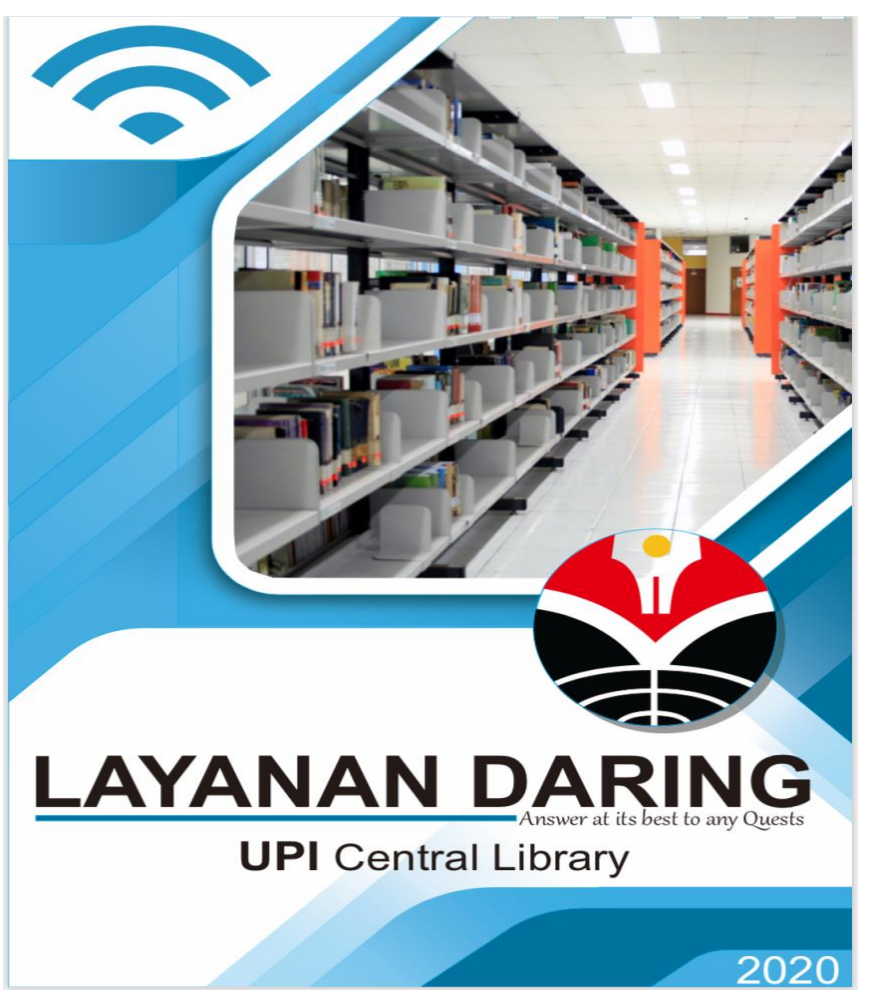

Tersedia di website perpustakaan; buku saku

- Layanan Bebas Pinjam (Sidang, Ijazah, Bersyarat) dan Unggah Mandiri (SUMA)
- Layanan Permintaan file Repository terproteksi
- Layanan Akses E-Resources (VPN dan Myloft)
- Layanan Selective Dessimination Information (SDI)/ Paket Informasi Terpilih
- Layanan Online (Desiderata)
- Layanan Adminstrasi Turnitin (untuk dosen)
- Layanan Kelas Literasi Informasi ODL
- Layanan Dukungan Data Akreditasi

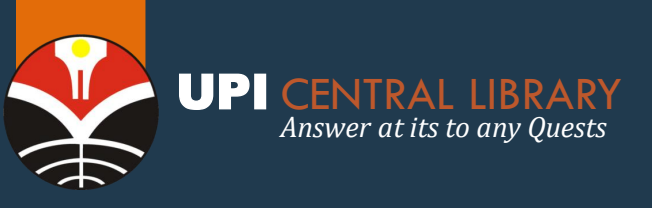

# WEBSITE PERPUSTAKAAN UPI

http://perpustakaan.upi.edu

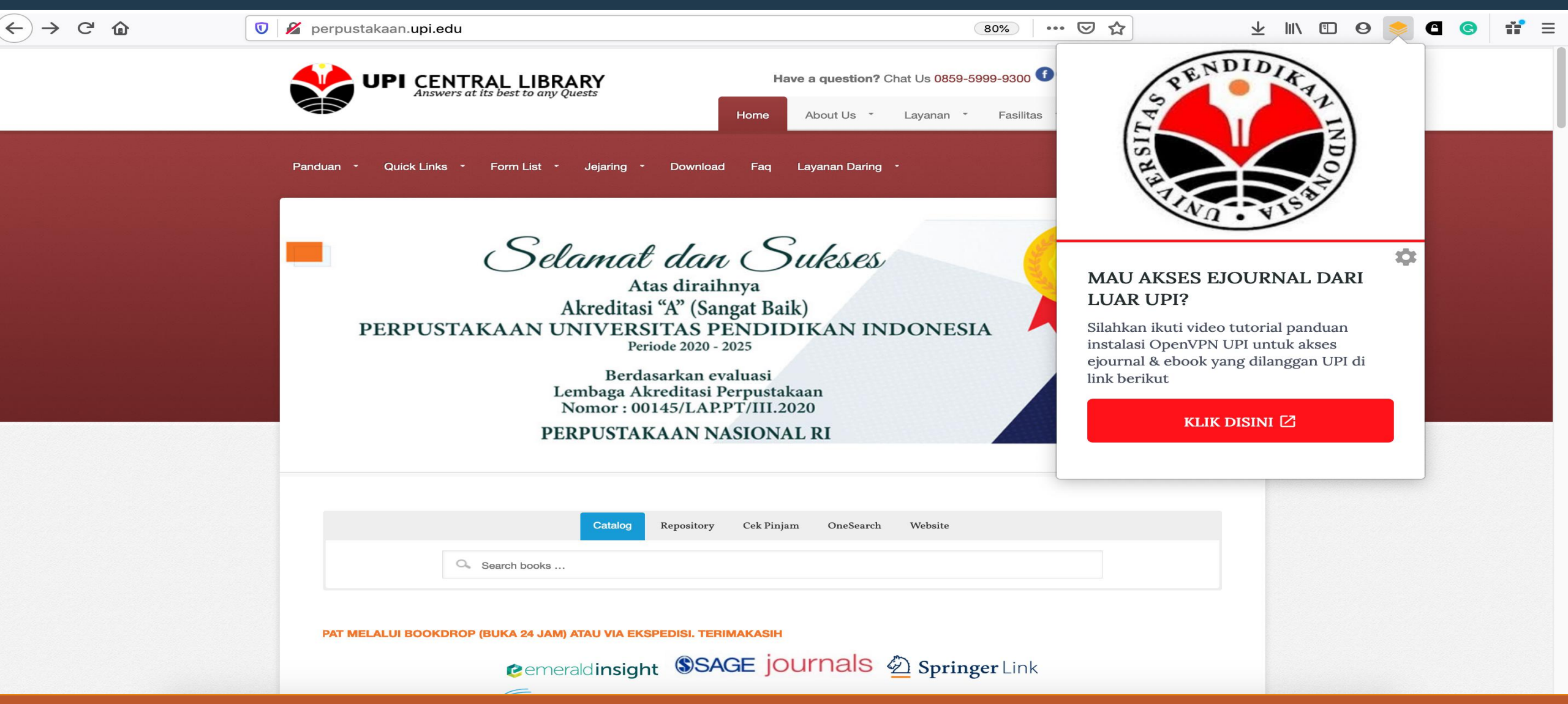

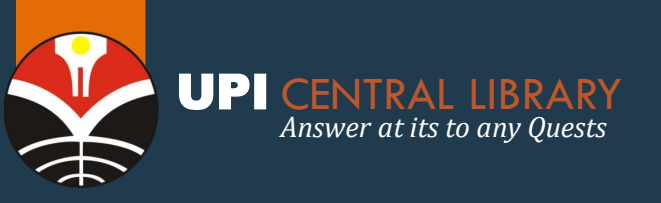

## MENU LAYANAN http://perpustakaan.upi.edu

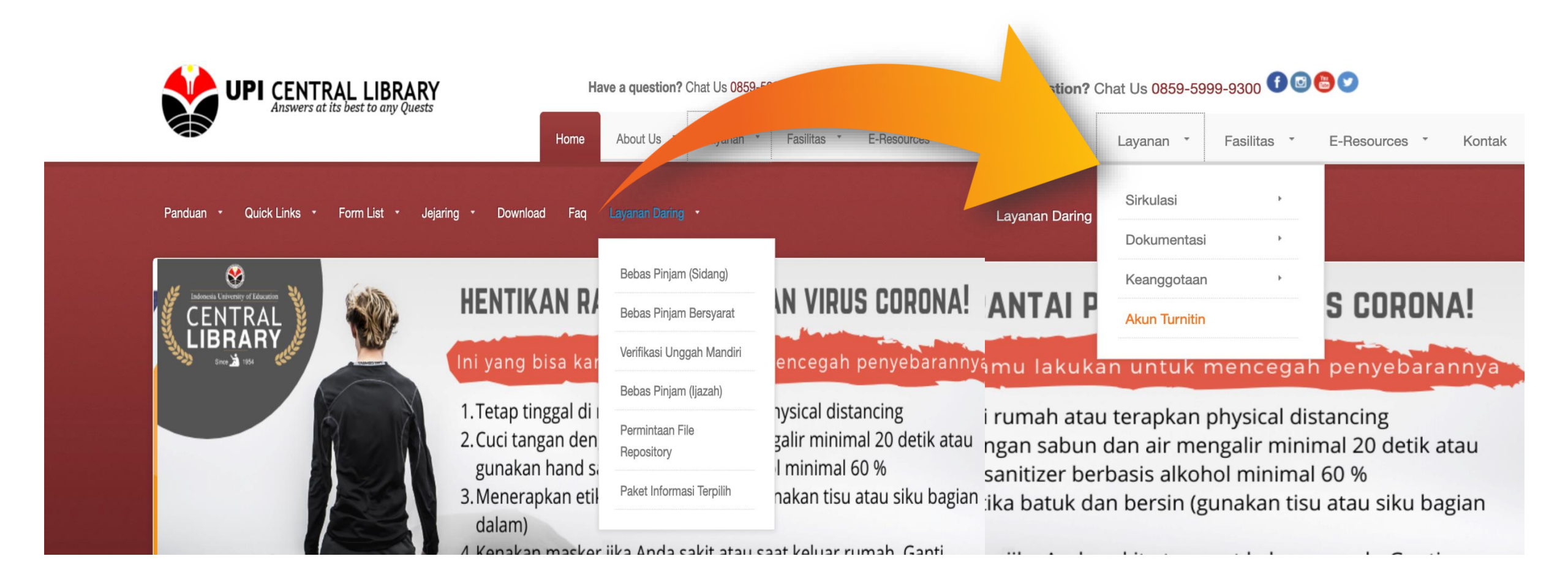

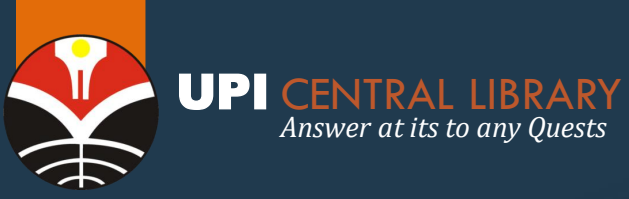

# INFORMASI LAYANAN

#### http://perpustakaan.upi.edu

### Menu download

- Booklet
- Buku Saku
- Data Akreditasi
- VPN
- Renstra
- Lembar Hak Cipta Karya Ilmiah
- Kodivikasi dan STD
- Panduan SUMA
- Library Assist
- Myloft

|          | Ha   | ave a question? C | hat Us <b>085</b> | 9-599 | 9-9300 🗲  |   |             |   |        |
|----------|------|-------------------|-------------------|-------|-----------|---|-------------|---|--------|
|          | Home | About Us 🔹        | Layanan           | ÷     | Fasilitas | ÷ | E-Resources | ÷ | Kontak |
| Download | Faq  | Layanan Daring    |                   |       |           |   |             |   |        |

You are here: Home / Download

UPI

Panduan

Answers

For

#### Download

Quick Links

| File                                                               | Туре      | Size     | Download |
|--------------------------------------------------------------------|-----------|----------|----------|
| Lembar hak cipta karya ilmiah                                      | doc       | 30 KB    | open     |
| Kodefikasi Skripsi, Tesis & Disertasi                              | live      | 0 KB     | open     |
| Form penyerahan karya ilmiah (skripsi, tesis, disertasi)           | pdf       | 244 KB   | open     |
| Buku Saku Layanan Daring                                           | pdf       | 12,4 MB  | open     |
| Booklet 2020                                                       | pdf       | 3,7 MB   | open     |
| Data Perpustakaan Terkait Akreditasi (login menggunakan email UPI) | pdf, xlsx | 5 MB     | open     |
| File Unduh VPN Intranet & internet (Open VPN Windows 10)           | zip       | 4,279 KB | open     |
| Renstra Perpustakaan UPI 2020-2024                                 | pdf       | 141 KB   | open     |

#### Panduan

| File                             | Туре | Size     | Download |
|----------------------------------|------|----------|----------|
| Panduan Unggah Mandiri           | pdf  | 1.089 KB | open     |
| Panduan Instalasi Library Assist | pdf  | 883 KB   | open     |
| MyLOFT User Guide                | pdf  | 4,78 MB  | open     |

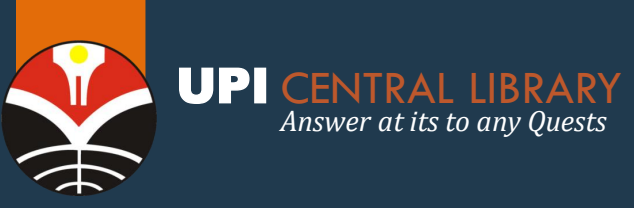

### AKSES e-RESOURCES PERPUSTAKAAN perpustakaan.upi.edu

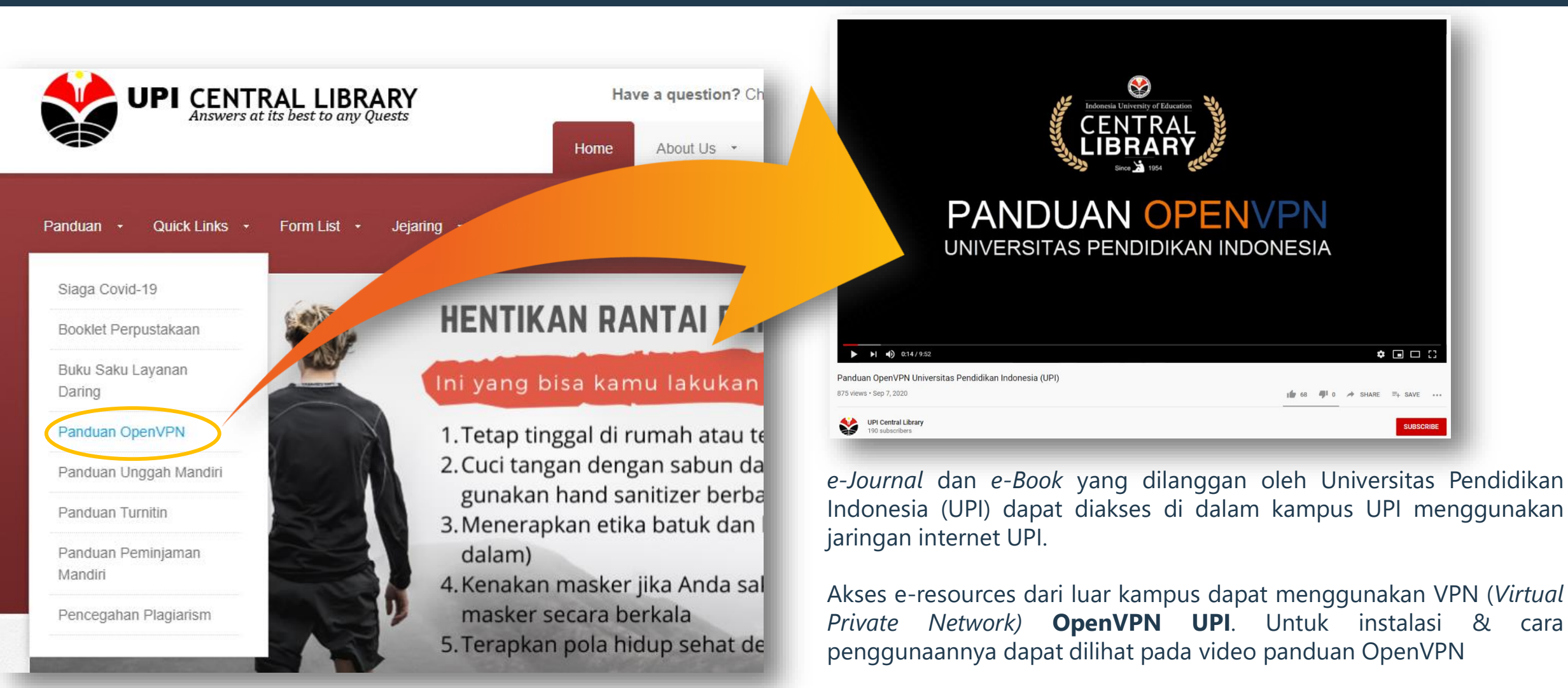

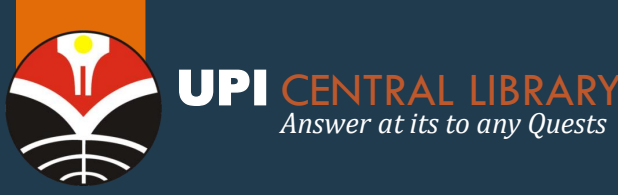

## **AKSES E-RESOURCES PERPUSTAKAAN** perpustakaan.upi.edu

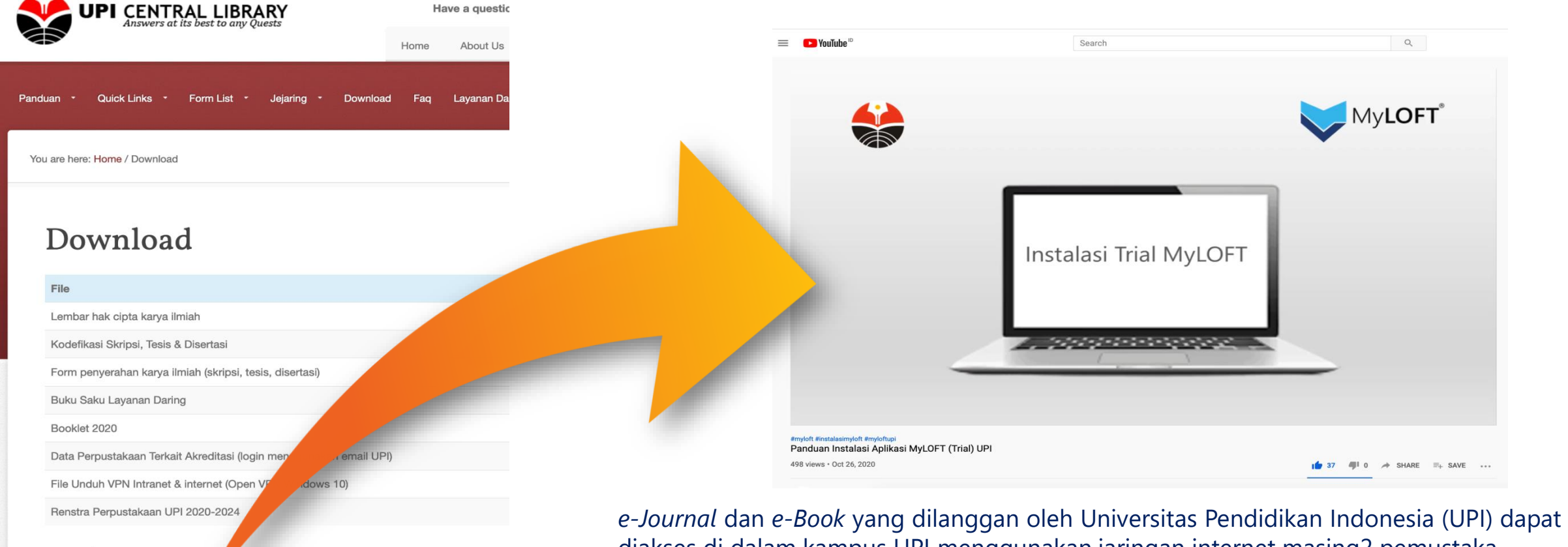

Panduan

|   | File                             | Туре |
|---|----------------------------------|------|
|   | Panduan Unggan wandid            | pdf  |
| ( | Panduan Instalasi Library Assist | pdf  |
|   | MyLOFT User Guide                | pdf  |

diakses di dalam kampus UPI menggunakan jaringan internet masing2 pemustaka

Akses e-resources dari luar kampus dapat menggunakan Myloft Versi Trial Untuk instalasi & cara penggunaannya dapat dilihat pada video Panduan Instalasi Aplikasi MyLOFT (https://www.youtube.com/watch?v=OnuJUFLcakl&t=117s)

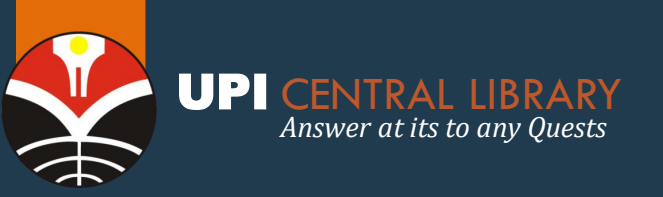

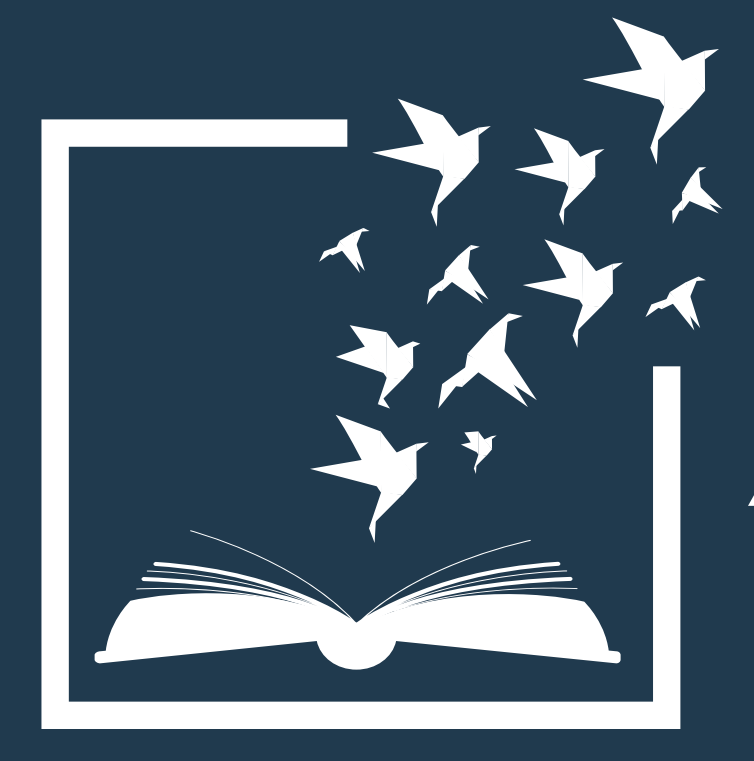

# **AKSES e-JOURNALS**

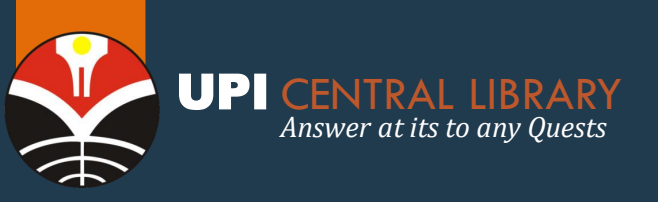

# **AKSES e-JOURNAL**

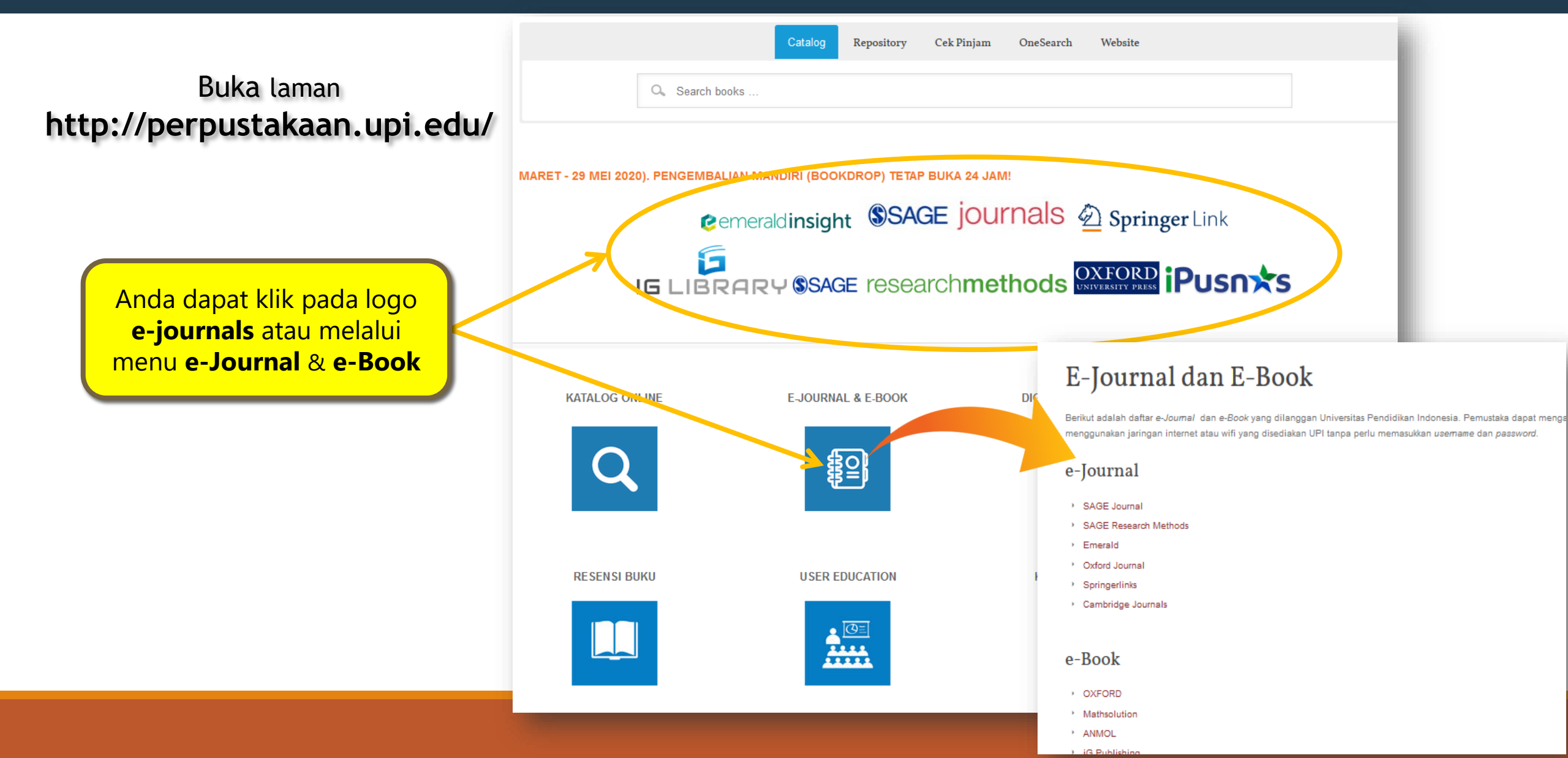

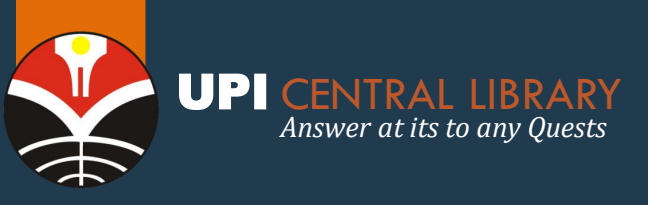

# **SAGE JOURNALS**

0

https://journals.sagepub.com

**SAGE** journals ----Browse Access Options: Resources ~ Universitas Sign In Society Your gateway to world-class research journals OW makes these Pastikan logo/tulisan UPI muncul, agar Q Search all SAGE Journals Anda dapat mengakses secara fulltext mobile Advanced Search konten jurnal yang dilanggan **UPI** ommunicatio 000000 **Browse Journals By Discipline** Browse A-Z **Health Sciences** Social Sciences & Humanities All SAGE Journals Materials Sciences & Engineering Life & Biomedical Sciences

Activate Windows Go to Settings to activate Windows.

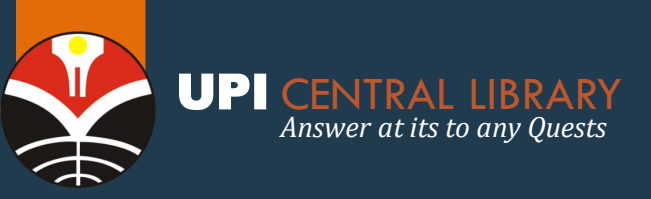

## SAGE JOURNALS FITUR PENCARIAN

| Your ga                                                 | teway to world-class research journals                                                                                                    | Advanced Search                                                                                                    |  |  |
|---------------------------------------------------------|----------------------------------------------------------------------------------------------------|----------------------------------------------------------------------------------------------------|--|--|
|                                                         | Search all SAGE Journals                                                                                                    | Anywhere  Enter search term ×                                                                                                    |  |  |
|                                                         | Advanced Search                                                                                                    | Anywhere   Enter search term +                                                                                                    |  |  |
| ation Kotak pencarian, silahk                           | an .                                                                                                    | Published in My favorites   clear                                                                                                    |  |  |
| masukan ' <b>kata kunci</b>                             | Brondy - Cannot Marine El Parte Bande Participa de la Calificación de la Calificación de | Enter journal title                                                                                                    |  |  |
| yang Anda Inginkan                                      | fitur ' <b>Advanced Search</b> '<br>untuk mempersempit<br>pencarian Anda                                                                                                    | Publication Date                                                                                                    |  |  |
| Browse Journa                                           | Is By Discipline Br                                                                                                    | O Last: Select V<br>O Custom range: Year V To: Year V                                                                                  |  |  |
|                                                         |                                                                                                    | Access Type                                                                                                    |  |  |
| Health Sciences                                         | Social Sciences & Humanities All SA                                                                                                    | ○ All content                                                                                                    |  |  |
|                                                         |                                                                                                    | O Open access content only                                                                                                    |  |  |
| Materials Sciences & Engineering                        | Life & Biomedical Sciences                                                                                                    | Only content to which I have full access                                                                                               |  |  |
| Anda dapat juga<br>fitur <b>Browse</b><br>berdasarkan d | menggunakan<br><b>Journals</b><br>disiplin ilmu                                                                                                    | Centang <b>Only content to</b><br><b>which I have full access</b> ,<br>untuk membatasi konten yang<br>dapat Anda akses secara fulltext |  |  |

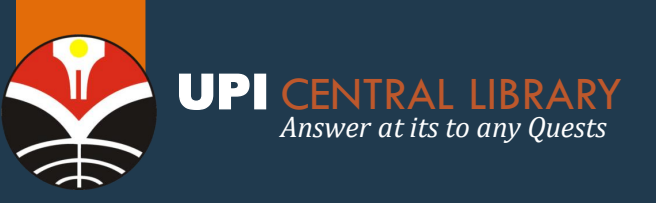

## SAGE JOURNALS FITUR PENCARIAN

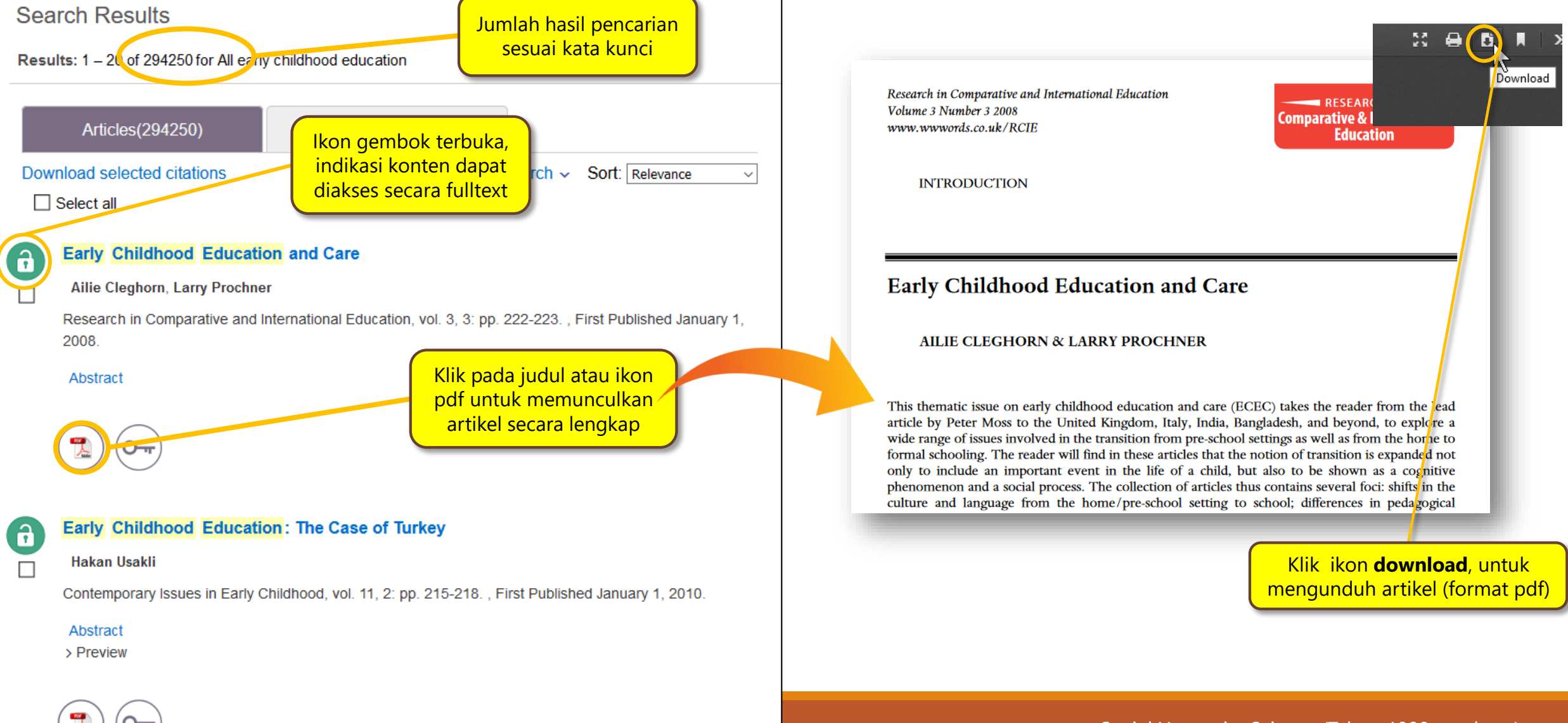

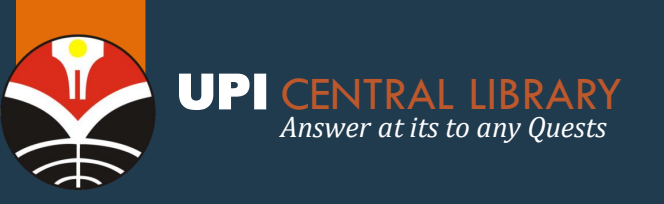

## SAGE JOURNALS FITUR LIMITASI HASIL PENCARIAN

#### Search Results ARTICLE TYPE Save Search Results: 1 - 20 of 294253 for All early childhood education Research Article 224354 Articles(294253) Journals(4) 32656 Other ARTICLE TYPE **Review Article** Download selected citations Refine Search ~ Sort: Relevance $\sim$ Book Review 11957 Select all PUBLICATION DATE Editorial 3194 MORE (28) ~ Early Childhood Education and Care A Ailie Cleghorn, Larry Prochner 1865 2020 PUBLICATION DATE Research in Comparative and International Education, vol. 3, 3: pp. 222-223. , First Published January 1, 2008 SUBJECT Abstract Untuk limitasi hasil pencarian agar lebih 2020 1865 spesifik, dapat digunakan fitur Article Type, Publication Date dan Subject 0-SUBJECT Social Sciences & Humanities 58751 Early Childhood Education: The Case of Turkey 6 Account Education 23052 Hakan Usakli Health Sciences 16545 Administrators Religion 11076 Contemporary Issues in Early Childhood, vol. 11, 2: pp. 215-218. , First Published January 1, 2010. Sociology Review your remote access Abstract options for SAGE Journals MORE (59) ~ > Preview

**7** 0-7

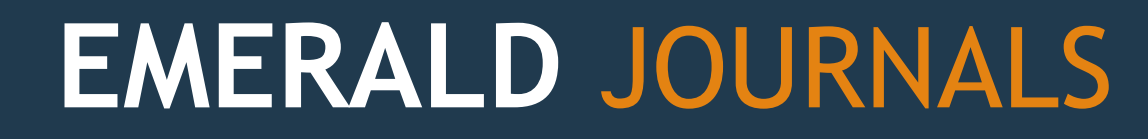

Profile

My Products

Explore Our Content

Q

elcome UPI Perpus, Universitas Pendidikan Indonesia

**UPI CENTRAL LIBRARY** 

Answer at its to any Quests

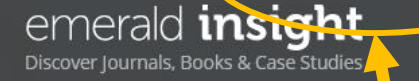

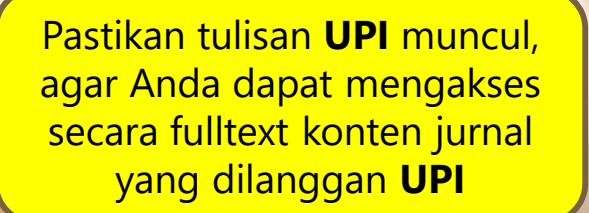

Start your search here ...

Search by title, author, keyword, ISBN, DOI and more | Advanced Search

learn

Klik '**My Products'** untuk dapat melihat, paket Jurnal yang dilanggan oleh UPI

Saved Searches

Logout 🙎

**Subyek untuk e-Journal Emerald meliputi beragam disiplin ilmu**; Accounting, Finance, Economics collection, Business Management, Strategy collection, Education collection, Engineering collection, human resource, learning, organization studies, Information, Knowledge Management collection, Marketing Collection, Operations, Logistics & Quality collection, Property management & Built environment collection, Public policy & Environmental management collection, Tourism & Hospitality management collection. (Tahun 1994 - terbaru)

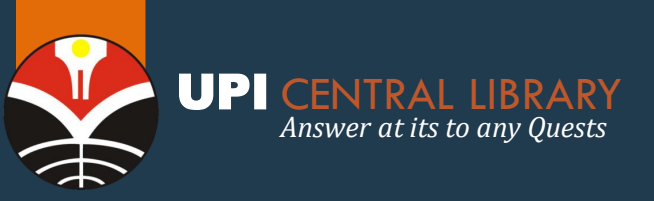

# EMERALD JOURNALS

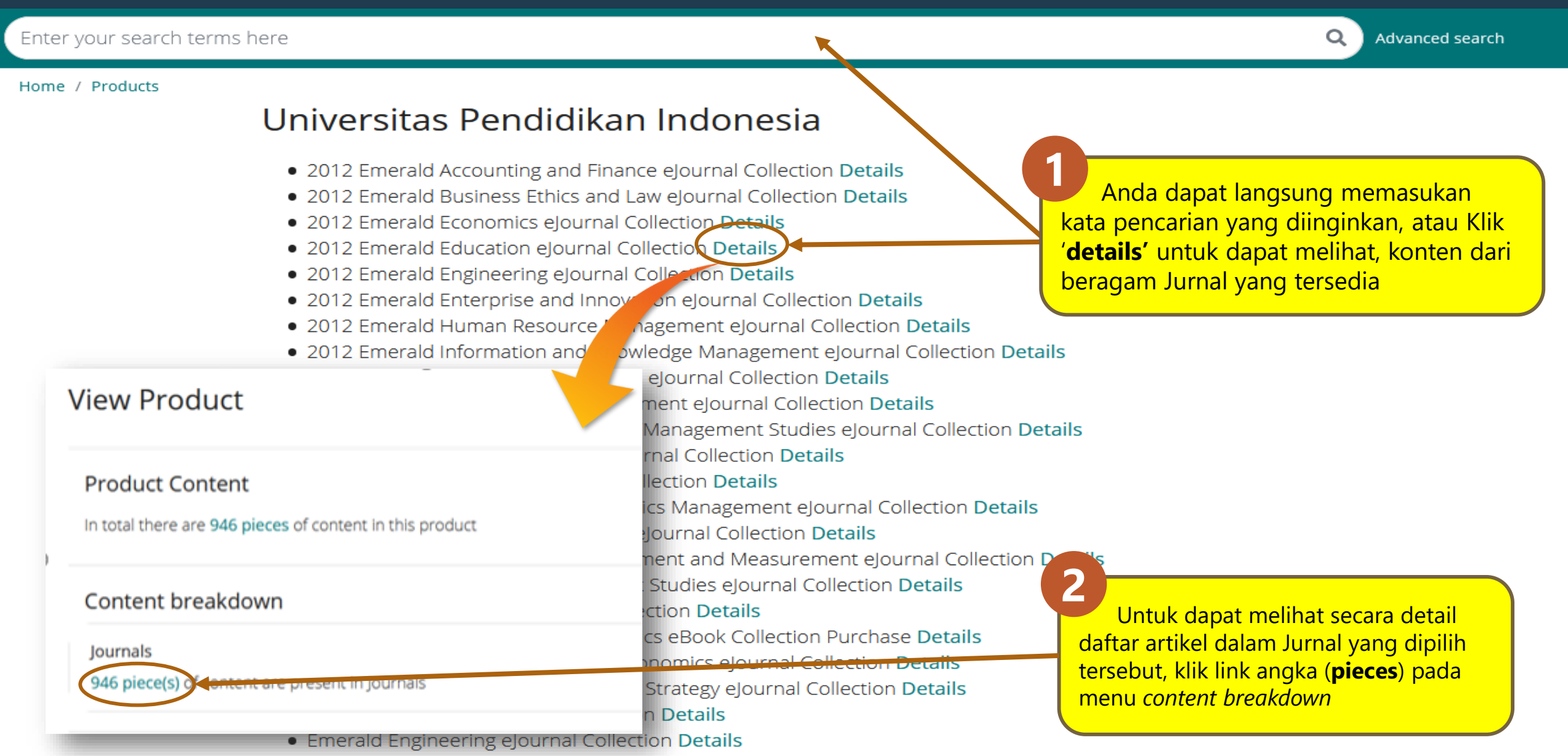

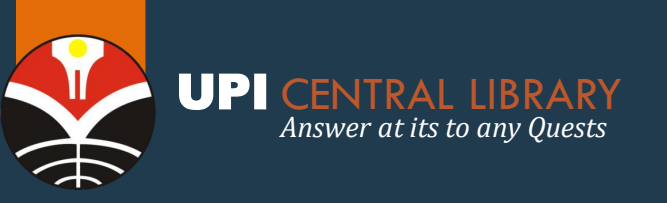

## **EMERALD** JOURNALS FITUR PENCARIAN

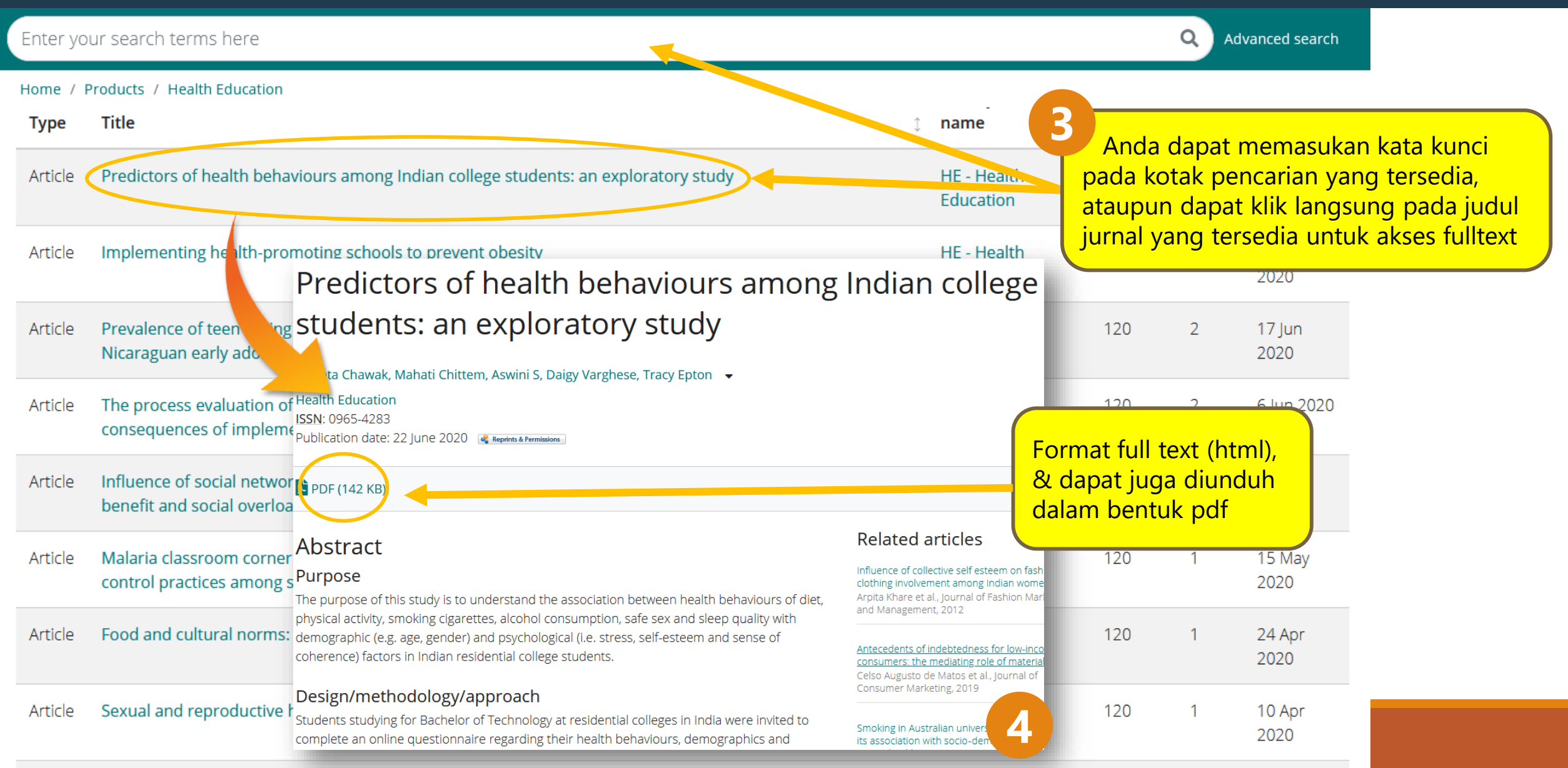

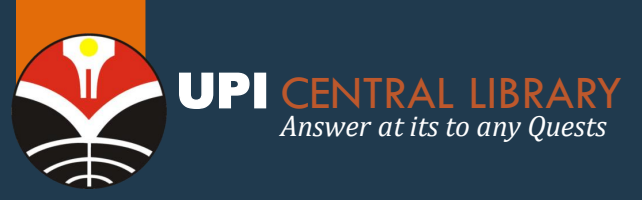

# **SPRINGER JOURNALS**

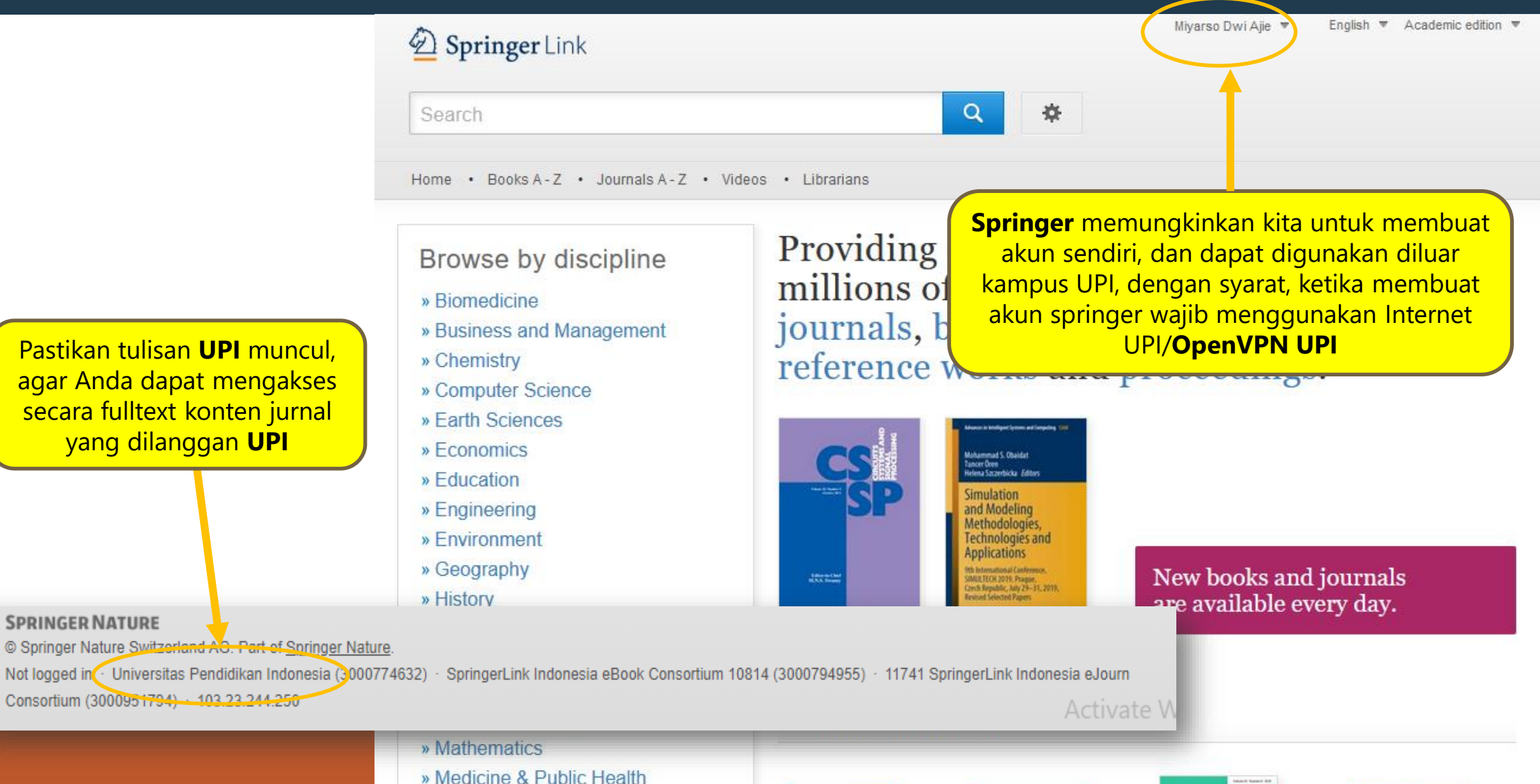

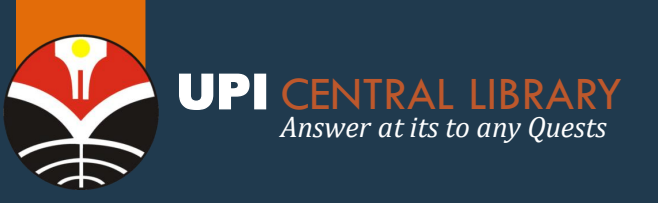

# **OXFORD JOURNALS**

Sign in. Not registered? Sign up.

# Oxford Scholarship Online

| All Partner Presses | Oxford Scholarship Online | Advanced Search |
|---------------------|---------------------------|-----------------|
| Search              |                           | Q               |

My Content (0) - My searches (0) -

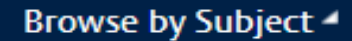

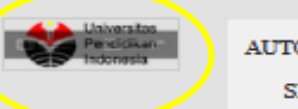

AUTOMATICALLY SIGNED IN

Oxford Scholarship Online offers access to thousands of academic works from the celebrated scholarly list of **Oxford University Press**, covering subjects across the humanities, social sciences, science

In 1 UPI maka secara otomatis akan signed in dengan ditandai oleh logo/tulisan UPI

Written by **19,000**+ authors From **2,600**+ institutions

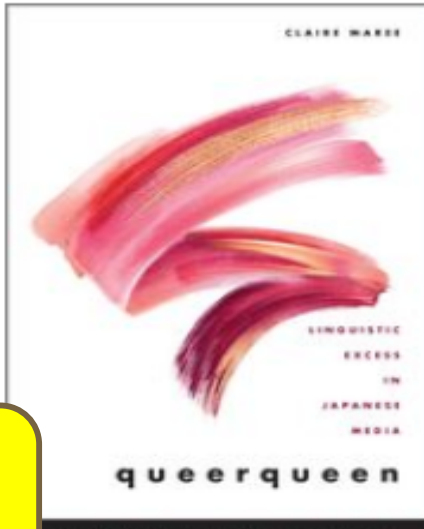

------

#### FEATURED BOOK

### queerqueen: Linguistic Excess in Japanese Media

Claire Maree

Queerqueen examines the editing and writing of queer excess into Japanese popular culture through mediatization of queerqueen styles. The book illustrates how a diversity of gender identifications, sexual orientations, and discursive styles are packaged together as if to form a homogenous character—the Quality content you can trust, providing access to **thousands of titles**, with new books added **every month**.

Find out how to subscribe or view the complete title list

#### News

AUGUST 20, 2020

What's new in August 2020 120 new books published to Oxford Scholarship Online this month ...

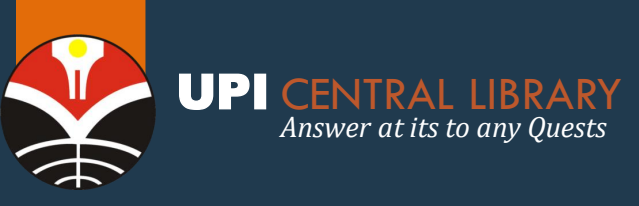

# **CAMBRIDGE JOURNALS**

Subejct Social Science (1997 - 2013)

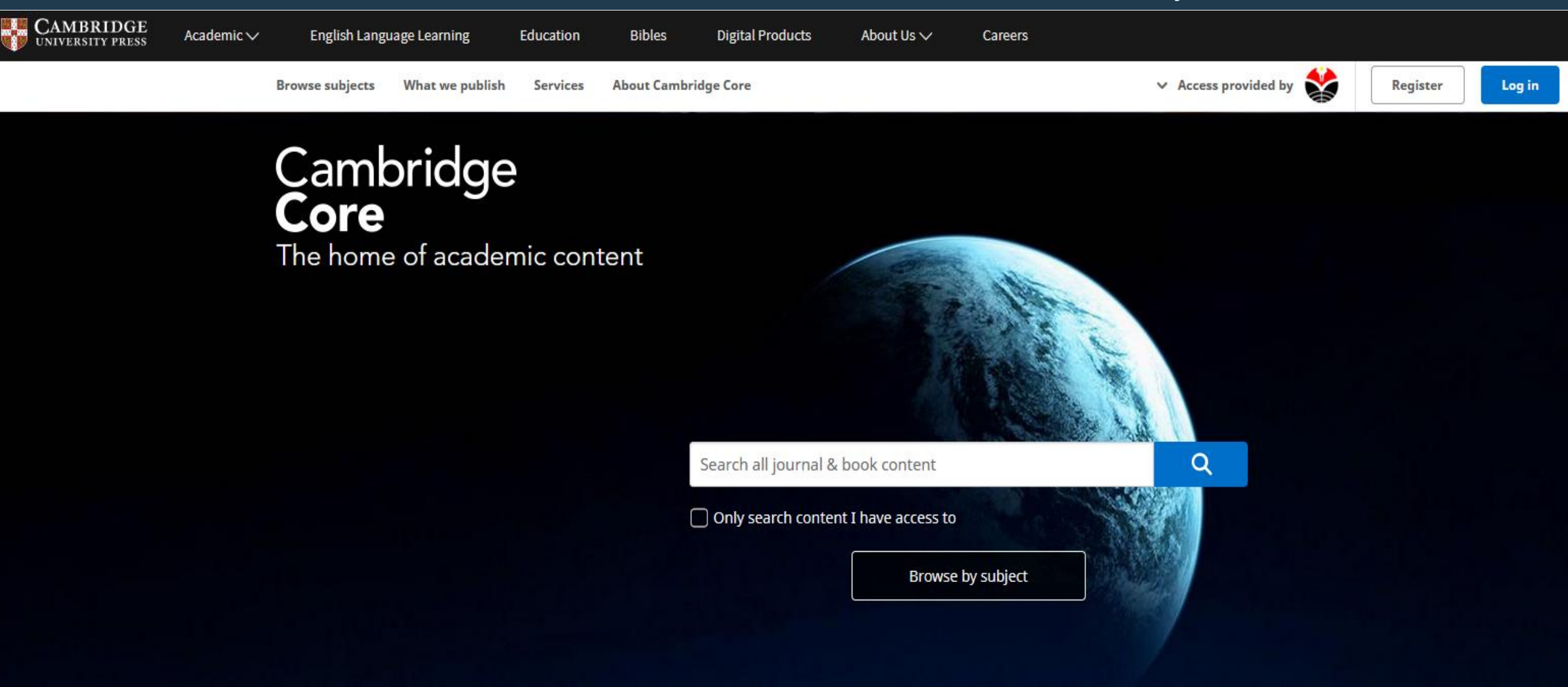

Services for Librarians Authors Publishing Partners

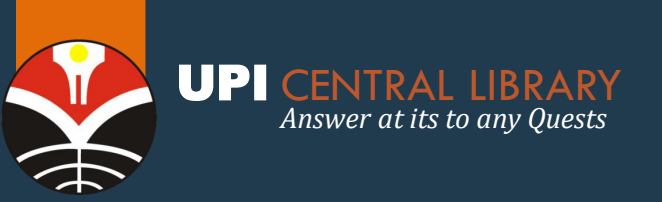

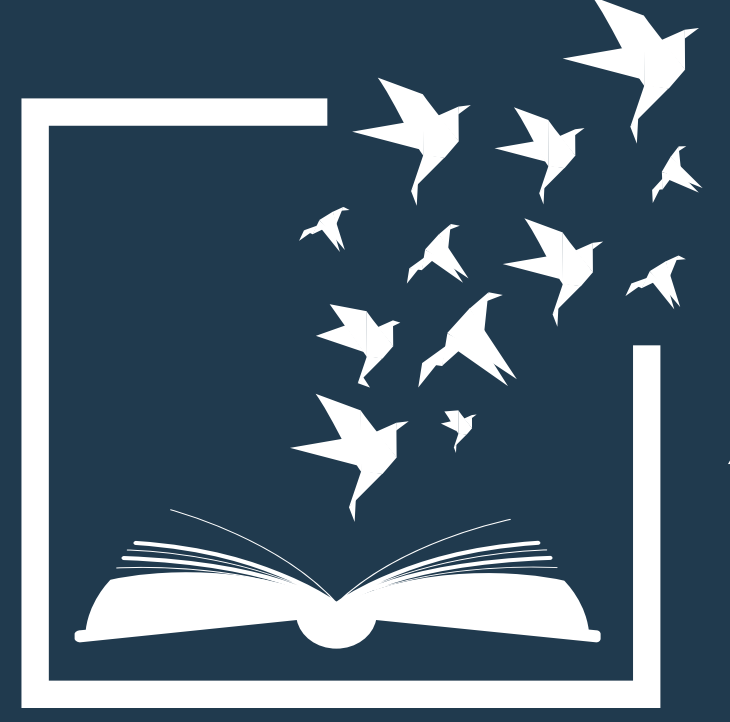

# AKSES E-BOOK

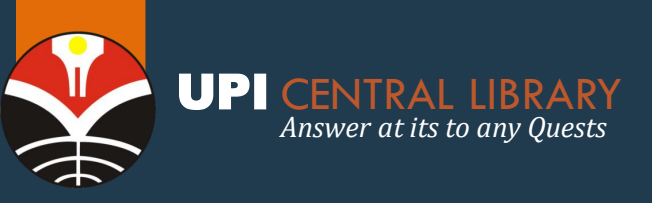

# OXFORD e-BOOK

#### UNIVERSITY PRESS SCHOLARSHIP ONLINE

**Oxford** Scholarship Online

About News Partner Presses Subscriber Services Contact Us Take a Tour Help

#### Sign in. Not registered? Sign up.

Q

 $\times$ 

All Partner Presses Oxford Scholarship Online Advanced Search

Search...

Search my Subject Specializations: Select ... >

#### Browse by Subject

Biology Business and Management Classical Studies Economics and Finance History Law Linguistics Literature Mathematics Music

Palliative Care Philosophy Physics Political Science

Neuroscience

#### My Content (0) - My searches (0) -

Psychology Public Health and Epidemiology Religion Social Work Sociology

A

Oxford Scholarship Online offers access to thousands of academic works from the celebrated scholarly list of **Oxford University Press**, covering subjects across the humanities, social sciences, sciences, medicine, and law.

In numbers... 16,000+ books 20 subject modules

AUTOMATICALLY SIGNED IN

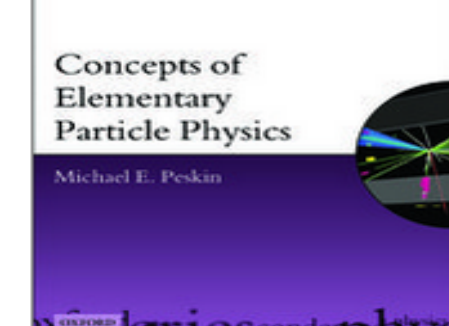

OXIORD MATTER SERIES IN PARTICLE PRESS, ANTEOPRESSICS, AND COMPLOSY FEATURED BOOK

#### Concepts of Elementary Particle Physics Michael E. Peskin

This is a textbook of elementary particle physics whose goal is to explain the Standard Model of particle interactions. Part I introduces the basic concepts governing high-energy particle Quality content you can trust, providing access to **thousands of titles**, with new books added **every month**.

Find out how to subscribe or view the complete title list

#### News

NOVEMBER 21, 2019

## Activate W

What's new in November 2019

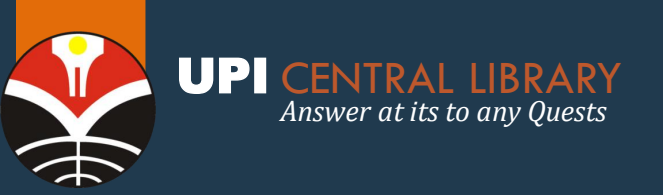

# IG LIBRARY e-BOOK

| 170 | A CONTRACTOR OF THE OWNER OF THE OWNER OWNER OF THE OWNER OWNER OF THE OWNER OWNER OWNER OWNER OWNER OWNER OWNER OWNER OWNER OWNER OWNER OWNER OWNER OWNER OWNER OWNER OWNER OWNER OWNER OWNER OWNER OWNER OWNER OWNER OWNER OWNER OWNER OWNER OWNER OWNER OWNER OWNER OWNER OWNER OWNER OWNER OWNER OWNER OWNER OWNER OWNER OWNER OWNER OWNER OWNER OWNE OWNER OWNER OWNER OWNER OWNER OWNER OWNER OWNER OWNER OWNER OWNER OWNER OWNER OWNER OWNER OWNER OWNER OWNER OWNER OWNER OWNE |                               |                                  |                    |  |
|-----|----------------------------------------------------------------------------------------------------|-------------------------------|----------------------------------|--------------------|--|
|     |                                                                                                    | IG LIB                        | RARYT                            |                    |  |
|     | Title 👻 Enter search terms                                                                                                    |                               |                                  | Search             |  |
|     | Show all titles Show all subjects                                                                                                    | et de la fair anna de la fair |                                  | 1. Harden og horne |  |
|     |                                                                                                    |                               |                                  |                    |  |
|     | Databases Category                                                                                                    |                               |                                  |                    |  |
|     |                                                                                                    |                               |                                  |                    |  |
|     | Databases                                                                                                    |                               |                                  |                    |  |
|     | <u>Alpha Science</u>                                                                                                    |                               | American College of Physicians   |                    |  |
|     | American Library Association                                                                                                    |                               | American Psychiatric Association |                    |  |
|     | Amsterdam University Press                                                                                                    |                               | Anmol Publications               |                    |  |
|     | Arcler Education                                                                                                    |                               | Armour Publishing                |                    |  |
|     | Association for Talent Development                                                                                                    |                               | Berghahn Books                   |                    |  |
|     | Berrett-Koehler - Audio                                                                                                    |                               | Berrett-Koehler - eBooks         |                    |  |

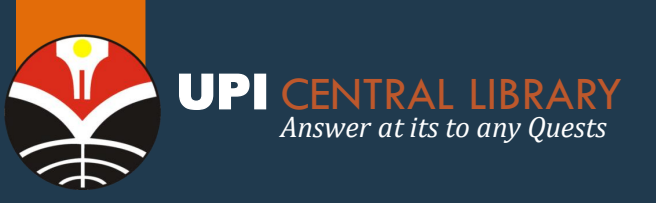

# SPRINGERLINK e-BOOK

#### **Subjects**; *life sciences, mathematics, physical sciences*

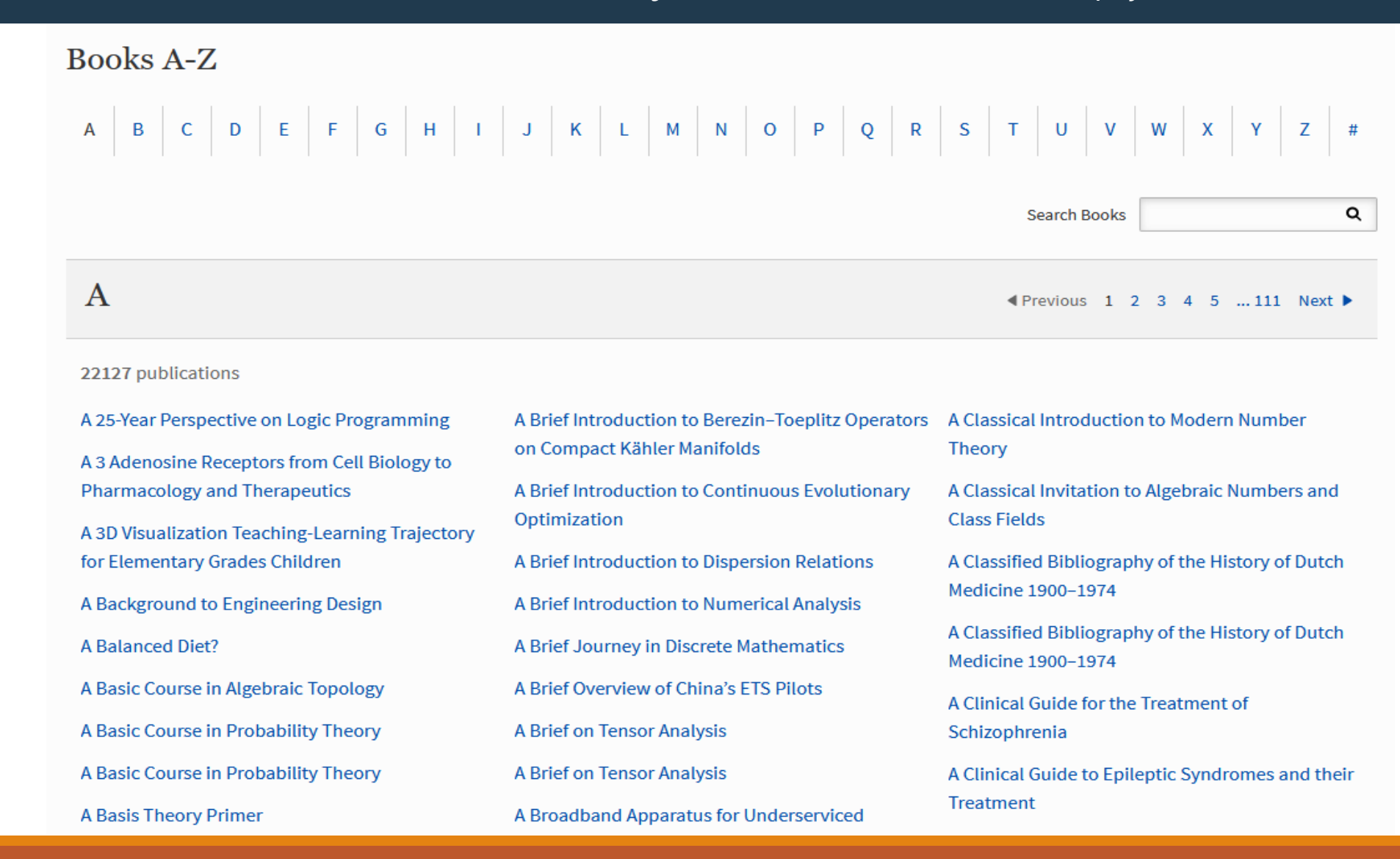

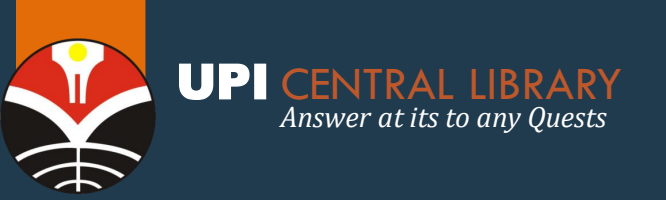

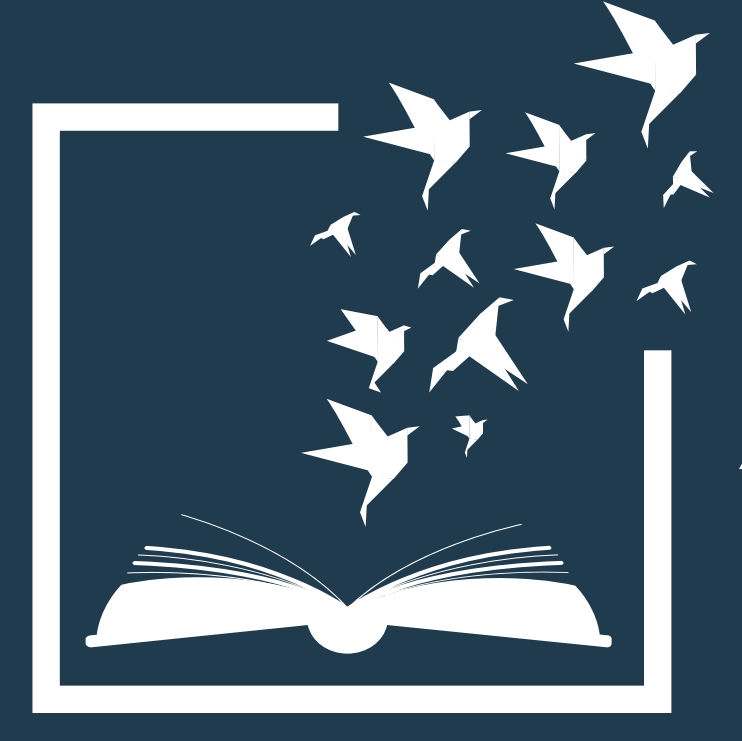

# AKSES REPOSITORY

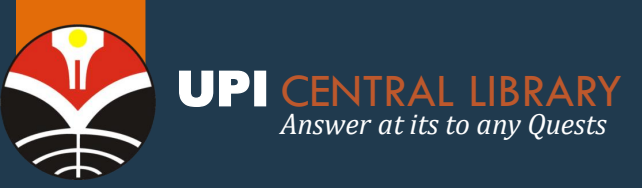

About

Home

Search

REPOSITORY

**Request Files** 

Indonesia University of Education

Browse

## REPOSITORY UP http://repository.upi.edu

**HISTO** 

OF THE

Home | Contact Answer at its best to any Quests

Login

Untuk mengakses konten repository, Anda dapat menggunakan fitur **advanced Search** atau **browsing** berdasarkan kategori tertentu

# HISTORIAN

- **Repositori Universitas Pendidikan Indonesia** (UPI) merupakan repositori institusi yang memiliki tujuan untuk melestarikan aset intelektual yang dihasilkan oleh UPI serta memastikan aset tersebut dapat diakses terus dan mudah.
- Keberadaan Repositori UPI ini diharapkan dapat memberi kontribusi yang signifikan terhadap perkembangan ilmu pengetahuan terutama bidang pendidikan dalam lingkup nasional maupun internasional.

#### Statistic Report

#### Indexed by

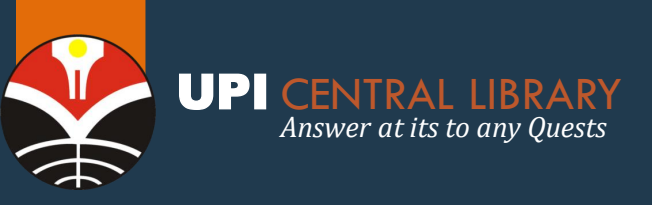

# REPOSITORY UP

## **Advanced Search**

Don't panic! Just leave the fields you don't want to search blank. Click here for a simple search.

|                        | Search Reset the form                                                                                                    |                                                                                                    |
|------------------------|----------------------------------------------------------------------------------------------------|----------------------------------------------------------------------------------------------------|
| Documents:             | all of 🗸                                                                                                    | ?                                                                                                    |
| Title:                 | all of 🗸                                                                                                    | ?                                                                                                    |
| Creators:              | all of 🗸                                                                                                    | 2                                                                                                    |
| Abstract:              | all of 🗸                                                                                                    | ?                                                                                                    |
| Date:                  |                                                                                                    | 2                                                                                                    |
| Uncontrolled Keywords: | all of 🗸                                                                                                    | ?                                                                                                    |
| Subjects:              | A General Works<br>AC Collections. Series. Collected works<br>AI Indexes (General)<br>AM Museums (General). Collectors and collecting (General)<br>AS Academies and learned societies (General)<br>AZ History of Scholarship The Humanities<br>B Philosophy. Psychology. Religion<br>B Philosophy (General)<br>BC Logic<br>BD Speculative Philosophy<br>BF Psychology<br>BH Aesthetics | <ul> <li>Silahkan untuk memasukan kata kunci sesua dengan format kotak pencarian (dapat diisi salah satu); <i>documents</i> (tipe dokument), Title (judul), Creator (penulis), abstract, dsb.</li> <li>Any of these </li> </ul> |
|                        | Article Composition                                                                                                    | 2                                                                                                    |

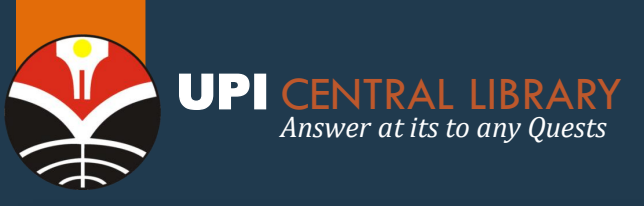

# REPOSITORY UP

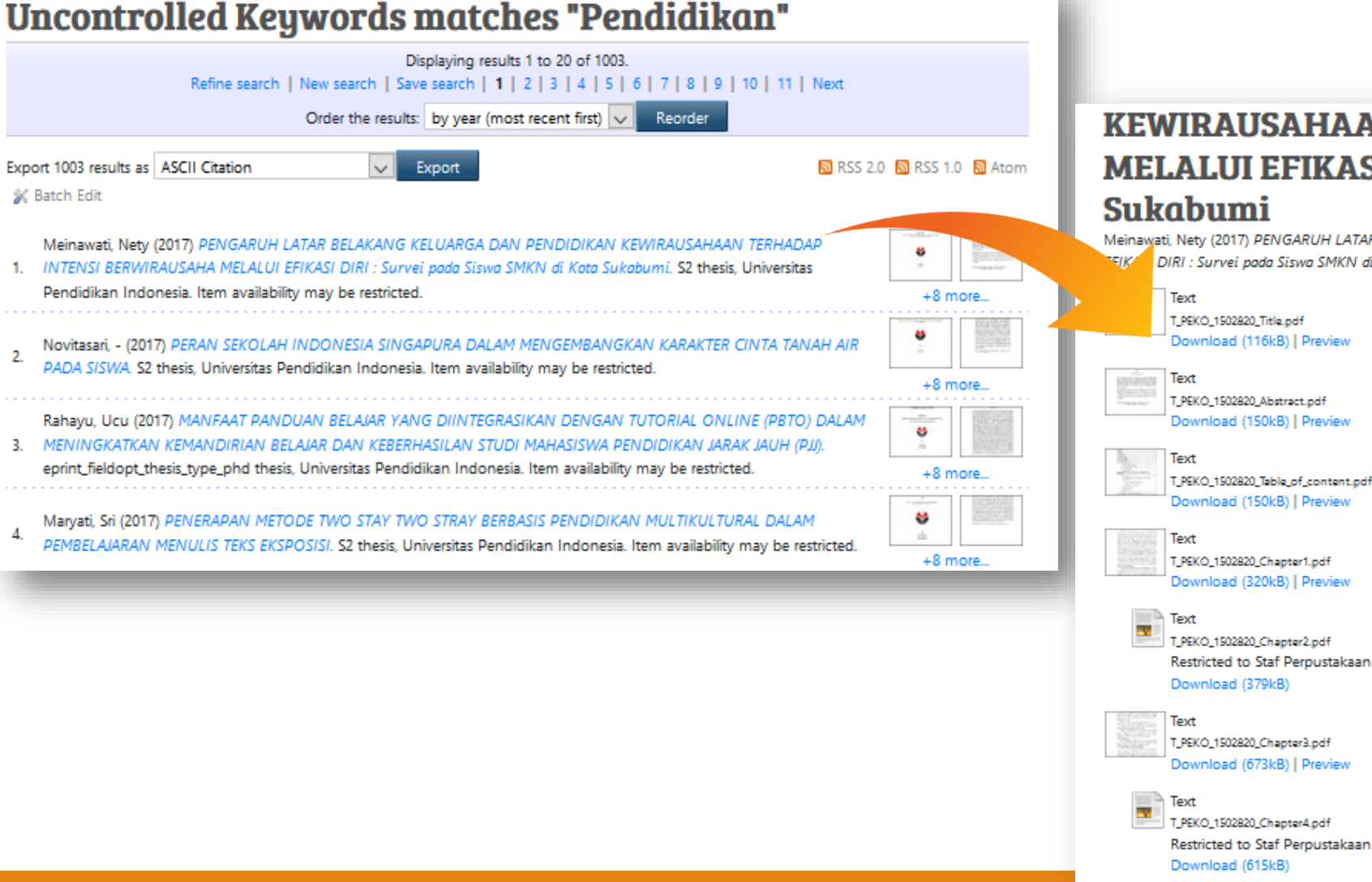

#### KEWIRAUSAHAAN TERHADAP INTENSI BERWIRAUSAHA MELALUI EFIKASI DIRI : Survei pada Siswa SMKN di Kota Sukabumi

Meinawati, Nety (2017) PENGARUH LATAR BELAKANG KELUARGA DAN PENDIDIKAN KEWIRAUSAHAAN TERHADAP INTENSI BERWIRAUSAHA ME TELK DIRI : Survei pada Siswa SMKN di Kota Sukabumi. S2 thesis, Universitas Pendidikan Indonesia.

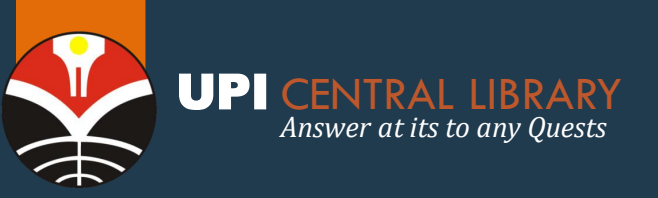

## REPOSITORY UP FITUR BROWSE

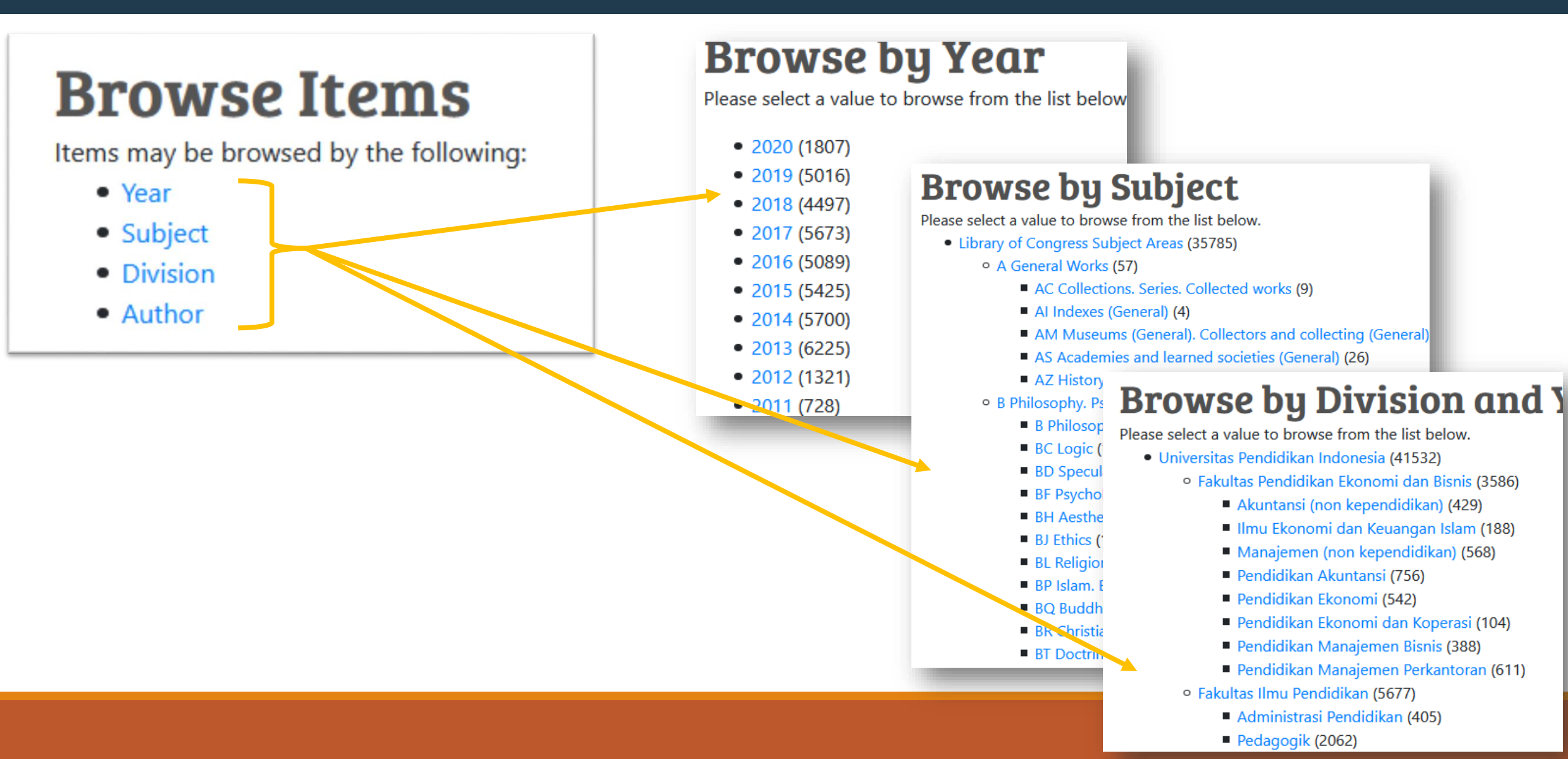

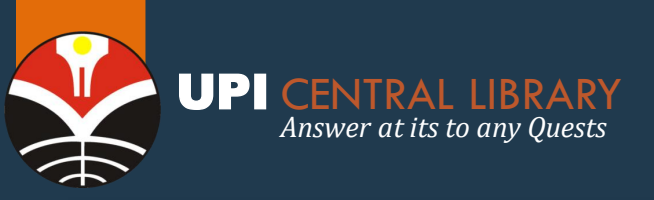

## LAYANAN FILE TERPROTEKSI REPOSITORY

### Layanan File Terproteksi Maksimal 4 Judul / KTM

Persyaratan :

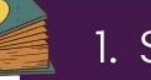

### 1. Scan KTM

2. Mengisi form permohonan dan mengupload surat pernyataan penggunaan file terproteksi

3. form permohonan dapat di akses pada laman perpustakaan.upi.edu/filerepository atau Link pada Bio Instagram

4. Surat permohonan dapat diunduh di perpustakaan.upi.edu/daring

#### PERNYATAAN PENGGUNAAN FILE TERPROTEKSI

Saya yang bertanda tangan di bawah ini:

Nama.

NIM.

Menyatakan akan menggunakan karya ilmiah yang saya peroleh dari Perpustakaan UPI sesuai ketentuan undang-undang hak cipta yaitu:

- 1. Karya ilmiah digunakan untuk kepentingan studi.
- 2. Tidak menyebarkan kepada orang lain,
- 3. Tidak melakukan plagiasi karya
- 4. Akan mamatuhi etika penulisan dengan:
- 1.) Mencantumkan setiap sumber yg menjadi rujukan, dan
- 2). Bertanggung jawab jika terjadi plagiarisme terhadap karyanya.

\_\_\_2020

Tanda tangan,

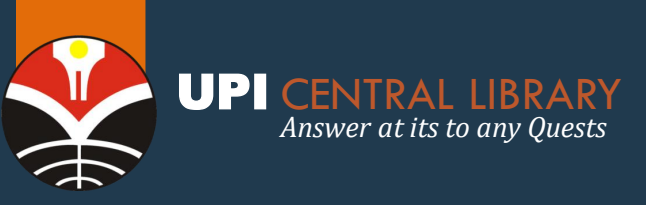

# A-RESEARCH.UPI.EDU

#### (Skripsi, Tesis, & Disertasi terbit tahun 2007 s.d 2012)

#### Repository

### Universitas Pendidikan Indonesia

Skripsi, Tesis & Disertasi Proceeding Kumpulan Pidato Karya Tulis Makalah & Abstrak

#### Repository Menu

#### Kolok

Repository UPI

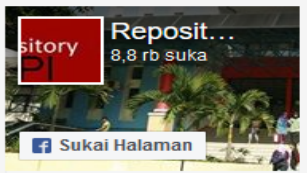

Jadilah orang pertama yang menyukai ini.

| Rank  |    | 9      |
|-------|----|--------|
| GIP:  |    |        |
| GBL:  |    |        |
| MIP:  | 0  |        |
| ALR:  | 0  |        |
| ABL:  | 0  |        |
| TUV:  | 1  |        |
| TPV:  | 1  |        |
| YUV:  | 0  |        |
| YPV:  | 0  |        |
| AUV:  | 1  |        |
| APV:  | 1  |        |
| 1 use | ۶Ē | online |
|       |    |        |

Hubungi Kami :

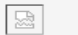

| Koleksi Skripsi | Repository L  | JPI <u>Versi Cetak</u> | Ekspor ke Excel | Ekspor ke Word   | <u>Ekspor ke XML</u> | Ekspor ke CSV |
|-----------------|---------------|------------------------|-----------------|------------------|----------------------|---------------|
| Penulis         | Kata kunci:   |                        |                 |                  |                      |               |
| Judul           | Kata kunci:   |                        |                 |                  |                      |               |
| No Panggil      | Kata kunci:   |                        |                 |                  |                      |               |
| Fakultas        | Kata kunci    | Pilih Fakultas 🗸       |                 |                  |                      |               |
| Jurusan         | Kata kunci:   | Pilih Jurusan 🗸        |                 |                  |                      |               |
| Pembimbing I    | Kata kunci:   |                        |                 |                  |                      |               |
| Pembimbing I    | I Kata kunci: |                        |                 |                  |                      |               |
|                 |               | Search (*)             | Reset Lih       | at Semua koleksi | Pencarian komp       | leks          |

Exact phrase O Semua kata O Sembarang kata

| Penulis (*)                 | <u>(*)</u>                                                                                                    | Jurusa |  |  |  |
|-----------------------------|----------------------------------------------------------------------------------------------------|--------|--|--|--|
| SETIOWINNY, ajeng dwie      | PENGARUH PERMAINAN TRADISIONAL ANJANG-ANJANGAN TERHADAP PENINGKATAN KECERDASAN INTERPERSONAL ANAK TUNAGRAHITA RINGAN KELAS IV SD                                                                                                    | Pendid |  |  |  |
| SESTIANA, sinta             | VARIATIONS OF SPEECH ACT REALIZATIONS IN THE JAKARTA POST READERS' FORUM                                                                                                    |        |  |  |  |
| SETIOWINNY, ajeng dwie      | PENGARUH PERMAINAN TRADISIONAL ANJANG-ANJANGAN TERHADAP PENINGKATAN KECERDASAN INTERPERSONAL ANAK TUNAGRAHITA RINGAN KELAS IV SD                                                                                                    | Pendid |  |  |  |
| HIDAYANTI, FITRI            | PENGARUH PEMANFAATAN LAYANAN BIMBINGAN KARIR TERHADAP PENCAPAIAN KOMPETENSI SISWA UNTUK MEMASUKI DUNIA KERJA                                                                                                    | Pendid |  |  |  |
| SETIADI                     | ÉFÉKTIVITAS MÉDIA KARTU KECAP PIKEUN NGARONJATKEUN KAMAMPUH NULIS SAJAK : Studi Kuasi Ékspérimén ka Siswa Kelas VII H SMP Negeri 3 Lémbang Taun Ajaran 2012/2013                                                                                                    | Pendid |  |  |  |
| PRATIWI, amelia agustina    | AJÉN ÉSTÉTIKA DINA KASENIAN RUDAT DI DUSUN CIRAHAYU DÉSA SUBANG KACAMATAN SUBANG KABUPATÉN KUNINGAN PIKEUN BAHAN PANGAJARAN NGAREGEPKEUN DI KELAS VIII                                                                                                    | Pendid |  |  |  |
| MASRUROH, kuni<br>hidayatal | PENGUASAAN KONSEP SISWA KELAS XI PADA PEMBELAJARAN SIFAT-SIFAT KOLOID MENGGUNAKAN METODE DISCOVERY-INQUIRY                                                                                                    |        |  |  |  |
| ANGGRIANI, dini             | ANI, dini ISTILAH-ISTILAH DINA KASENIAN PENCA SILAT PANGLIPUR DI KALURAHAN BALÉÉNDAH KACAMATAN BALÉÉNDAH KABUPATÉN BANDUNG PIKEUN SALAH SAHIJI ALTERNATIF BAHAN AJAR MACA BAHASAN KASENIAN DI SM. KELAS XII                                                                                                    |        |  |  |  |
| BASIT, rifqi a              | HUBUNGAN KEKUATAN OTOT LENGAN DAN FLEKSIBILITAS PINGGANG DENGAN HASIL BANTINGAN PADA TEKNIK TSURI GOSHI DALAM OLAHRAGA JUDO                                                                                                    |        |  |  |  |
| SUDIRMAN, Agus              | ANALISIS RAGAM GERAK TARI WAYANG KARYA RADEN ONO LESMANA KARTADIKUSUMAH DI PADEPOKAN SEKAR PUSAKA KABUPATEN SUMEDANG                                                                                                    |        |  |  |  |
| NURAFIATI, pursita          | MANFAAT HASIL BELAJAR "MENYIAPKAN DAN MENGOLAH CAKE" PADA KESIAPAN USAHA HOME INDUSTRY DI SMK NEGERI 3 CIMAHI                                                                                                    | Pendid |  |  |  |
| RHAMDINI, Rosalina          | ÉFÉKTIVITAS MÉDIA AUDIO-VISUAL DINA PANGAJARAN MACA WARTA:Studi Kuasi Ékspérimén ka Siswa Kelas X-2SMA Negeri 6 Bandung Taun Ajaran 2012-2013                                                                                                    | Pendid |  |  |  |
| SUTRISNA, dini novianti     | KASALAHAN MORFOLOGIS DINA SURAT PRIBADI SISWA KELAS VIII SMP PASUNDAN 3 BANDUNG TAUN AJARAN 2012/2013                                                                                                    | Pendid |  |  |  |
| NURJANAH,Nanan              | PENGARUH KOMPETENSI GURU, IKLIM SEKOLAH DAN MOTIVASI TERHADAP PRESTASI BELAJAR SISWA PADA MATA PELAJARAN EKONOMI                                                                                                    | Pendid |  |  |  |
| LIYAWATI, diana             | UPAYA MENINGKATKAN HASIL BELAJAR SISWA<br>MELALUI PENERAPAN MODEL PEMBELAJARAN<br>COOPERATIVE LEARNING TIPE JIGSAW                                                                                                    | PGSD E |  |  |  |
| SUSANTI, Meli               | UPAYA MENINGKATKAN HASIL BELAJAR SISWA PADA PEMBELAJARAN IPA TENTANG BENDA DAN SIFATNYA DENGAN PENERAPAN METODE INQUIRI DI KELAS IV SDN 2 CIBOGO KECAMATAN LEMBANG KABUPATEN BANDUNG<br>BARAT                                                                                                    | PGSD E |  |  |  |
| ANJAR, muhamad              | Upaya Pengenbarana Constructiona Material Documenta Development Altivities Construction Development Constructions Kalenard & Cinner Kalenard & Cinner | PGSD F |  |  |  |
| UTAMI, Novia Rahmi          | PERBANDING Mabrita Dapasitari Darpustakaan UDI (a rasaarsh upi adu)                                                                                                    | Pendid |  |  |  |
| SUGIHARTI, enita            | UPAYA MENIN<br>Cimanggis D                                                                                                    | PGSD E |  |  |  |

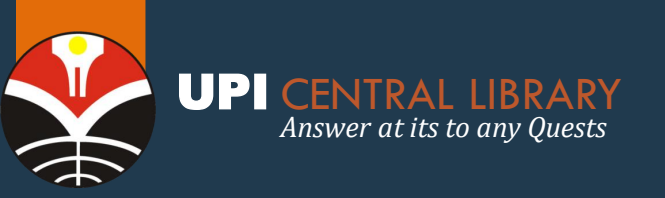

# **DIGILIB.UPI.EDU**

(skripsi, tesis, dan disertasi terbit dibawah tahun 2007)

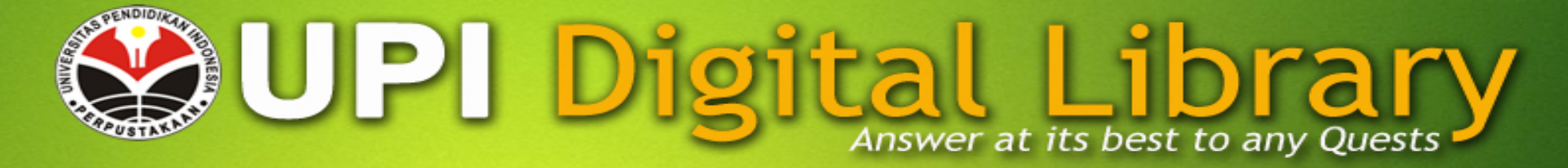

#### .:: UPI - Digital Library ::.

Detail: Koleksi Digital

| Versi Cetak E | Ekspor ke HTML | Ekspor ke Excel | Ekspor ke Word | Ekspor ke XML | Ekspor ke CSV | Email |
|---------------|----------------|-----------------|----------------|---------------|---------------|-------|
|---------------|----------------|-----------------|----------------|---------------|---------------|-------|

| 😑 Pencarian                     |      |       |         |         |                    |                 |            |
|---------------------------------|------|-------|---------|---------|--------------------|-----------------|------------|
| Nama Awal                       | kata | kunci |         |         |                    |                 |            |
| Nama Akhir                      | kata | kunci |         |         |                    |                 |            |
| Judul                           | kata | kunci |         |         |                    |                 | 1          |
| Subyek                          | kata | kunci |         |         |                    |                 |            |
| Jenis Koleksi                   | kata | kunci | Silahka | n Pilih | •                  |                 |            |
|                                 |      |       | ca      | ri (*)  | <u>Lihat semua</u> | <u>Pencaria</u> | n Kompleks |
| Exact phrase All words Any word |      |       |         |         |                    |                 |            |

| Nama Awal (*) | Nama Akhir (*) | Judul (*)                                                                                                    | Subyek (*)  | Tanggal Terbit | Jenis Koleksi | Program Studi (*)          |
|---------------|----------------|----------------------------------------------------------------------------------------------------|-------------|----------------|---------------|----------------------------|
| SUDRADJAT     | PRAWIRASAPUTRA | KONTRIBUSI MKDU TERHADAP TANGGUNGJAWAB SOSIAL MAHASISWA IKIP BANDUNG : Studi<br>Deskriptif Analitis pada Mahasiswa IKIP Bandung                                                                                   | pendidikan  | 2013/05/22     | Tesis         | Pendidikan Umum            |
| SUDRADJAT     | PRAWIRASAPUTRA | KONTRIBUSI MKDU TERHADAP TANGGUNG JAWAB SOSIAL MAHASISWA IKIP BANDUNG: studi<br>deskriptif analitis pada mahasiswa ikip bandung                                                                                   | pendidikan  | 2013/05/15     | Tesis         | Pendidikan Umum            |
| AP            | KASMAN RUKUN   | SISTEM INFORMASI MANAJEMEN BERBASIS KOMPUTER DAN INTERNET (SIBERKOMNET) YANG<br>DINAMIK, RESPONSIF, ADAFTIF DAN OPEN SISTEM                                                                                       | Siberkomnet | 2013/01/10     | Disertasi     | Administrasi<br>Pendidikan |
| тв            | HASANUDIN      | ADMINISTRASI FAKTOR-FAKTOR PENUNJANG UNTUK MENINGKATKAN PRESTASI KERJA DOSEN<br>KAJIAN KASUS TERHADAP PENGELOLAAN STUDI DOSEN, PROMOSI JABATAN FUNGSIONAL,<br>PENGHARGAAN, BUANG KERJA, DAN PENGHASILAN DOSEN ITR | kerja Dosen | 2013/01/10     | Disertasi     | Administrasi<br>Pendidikan |
| QOMARI        | ANWAR          | MANAJEMEN STI Website Repositori Perpustakaan UPI (digilib.up                                                                                                    | oi.edu)     | 2013/01/10     | Disertasi     | Administrasi<br>Pendidikan |

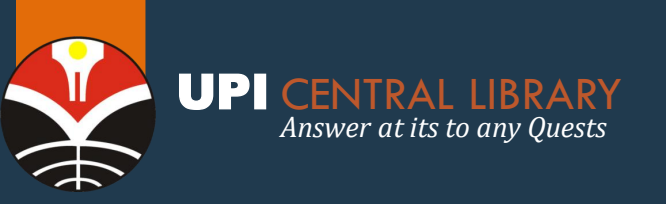

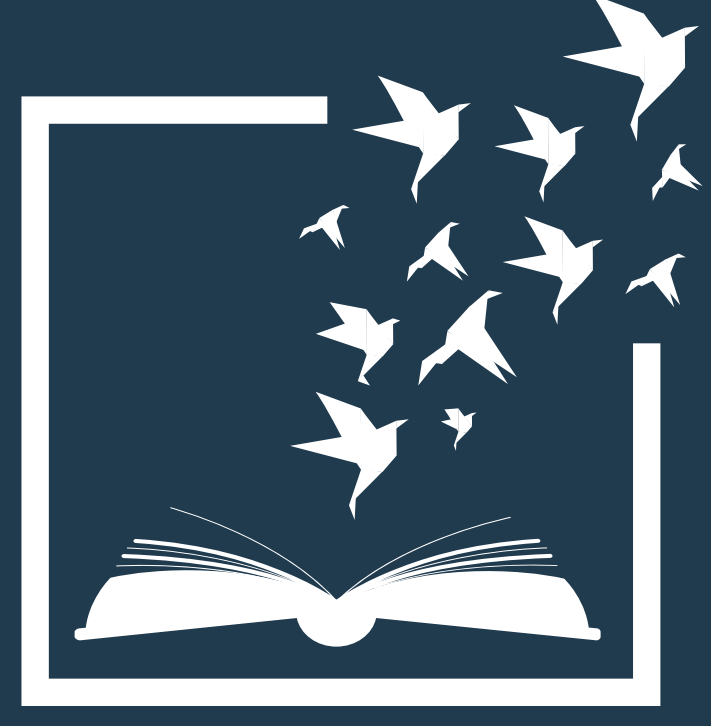

# AKSES SAGE RESEARCH METHODS

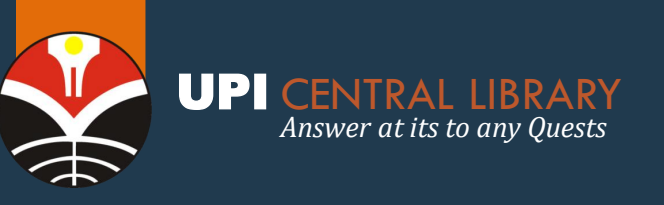

# **SAGE RESEARCH METHODS**

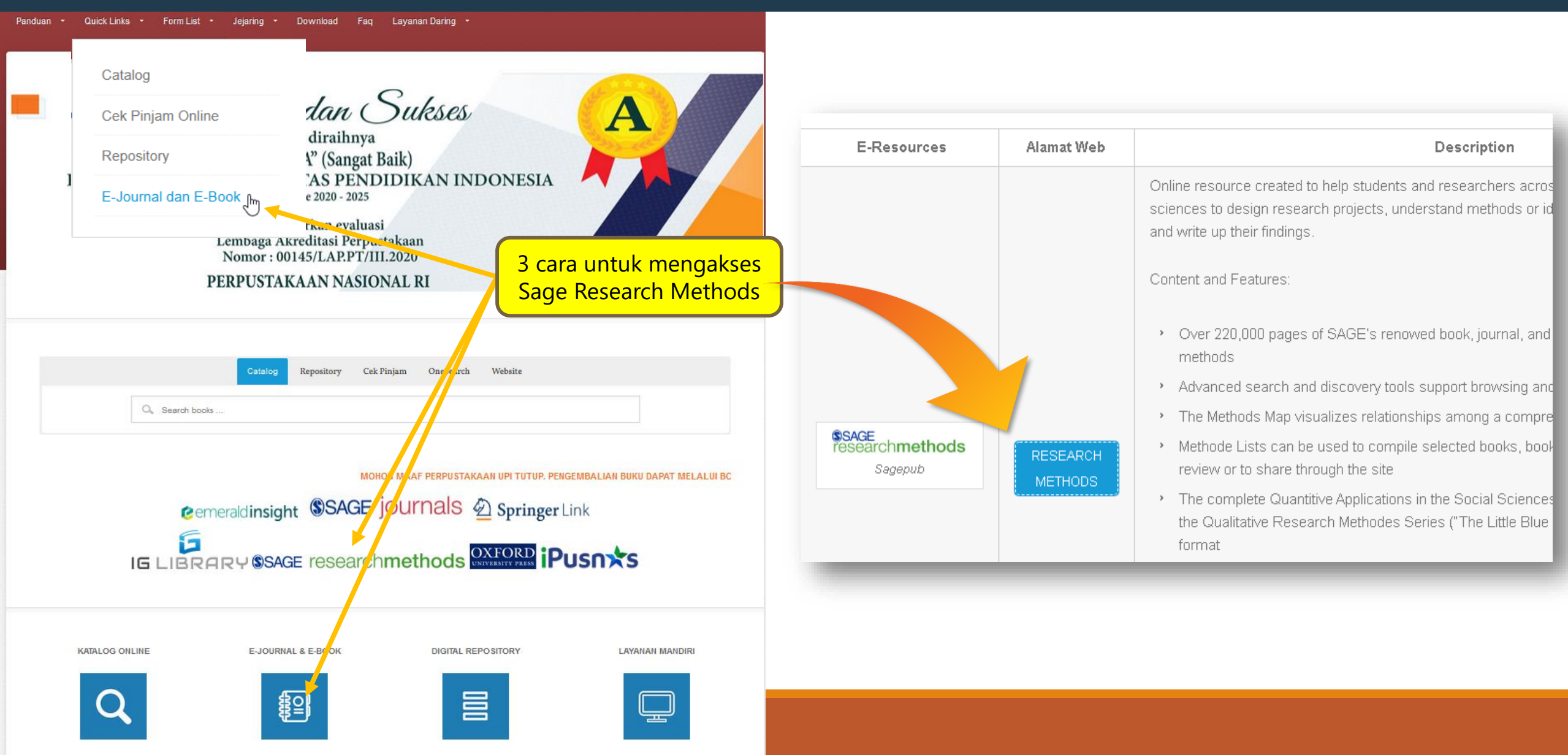

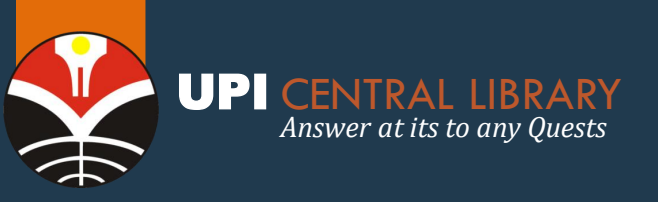

## **SAGE RESEARCH METHODS** *Fitur Utama (basic tools)*

|   | SAGE researchmethods    | Browse           | Research Tools                                                                                                    | Login: Profile | Universitas<br>Pendidik                           |
|---|-------------------------|------------------|----------------------------------------------------------------------------------------------------|----------------|---------------------------------------------------|
|   | What ev                 | Methods Map      | <b>Explore</b> the research methods terrain,<br><b>read definitions</b> of key terminology,<br>and <b>discover content</b> relevant to your<br>research methods journey. |                |                                                   |
|   | Find resources to answe | Reading Lists    | Find lists of key research methods<br>and statistics resources created by<br>users                                                                                       | stions         | APPLIED<br>REGRESSION                             |
| 1 | Search                  | Project Planner  | Find all you need to know to <b>plan your</b><br>research project                                                                                                    |                | Second Editors<br>Costin L<br>Moturei E           |
| S |                         | Which Stats Test | Choose an appropriate statistical method using this straightforward tool                                                                                                 |                | Serves Quantitative Applic<br>in the Sector Based |
|   | L                       |                  |                                                                                                    |                |                                                   |

I want to...

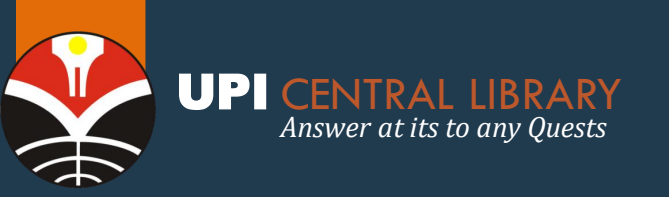

## SAGE RESEARCH METHODS Methods Map

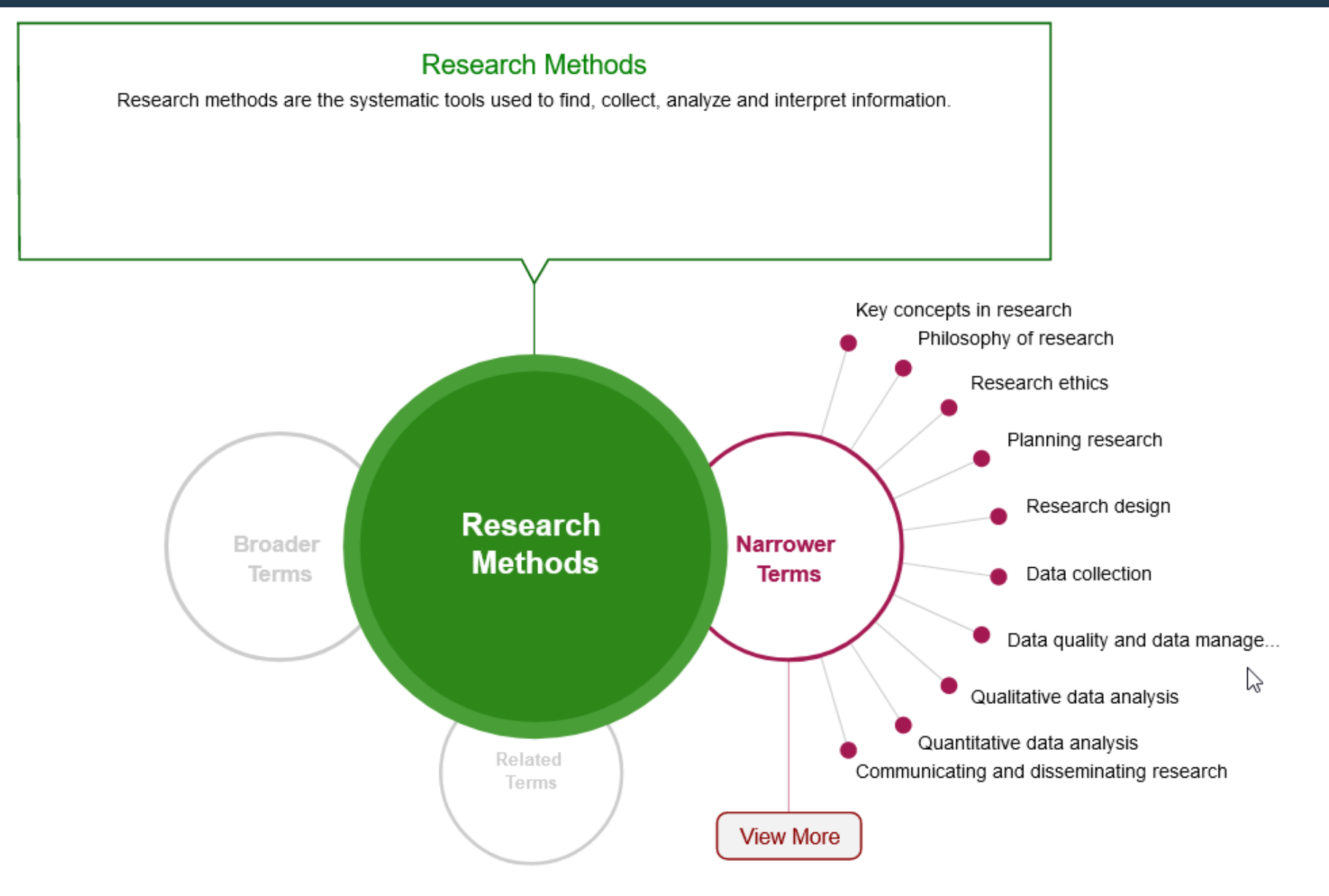

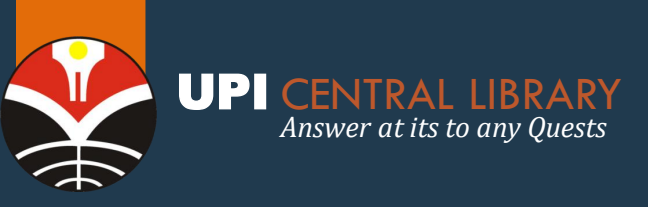

## SAGE RESEARCH METHODS Project Planner

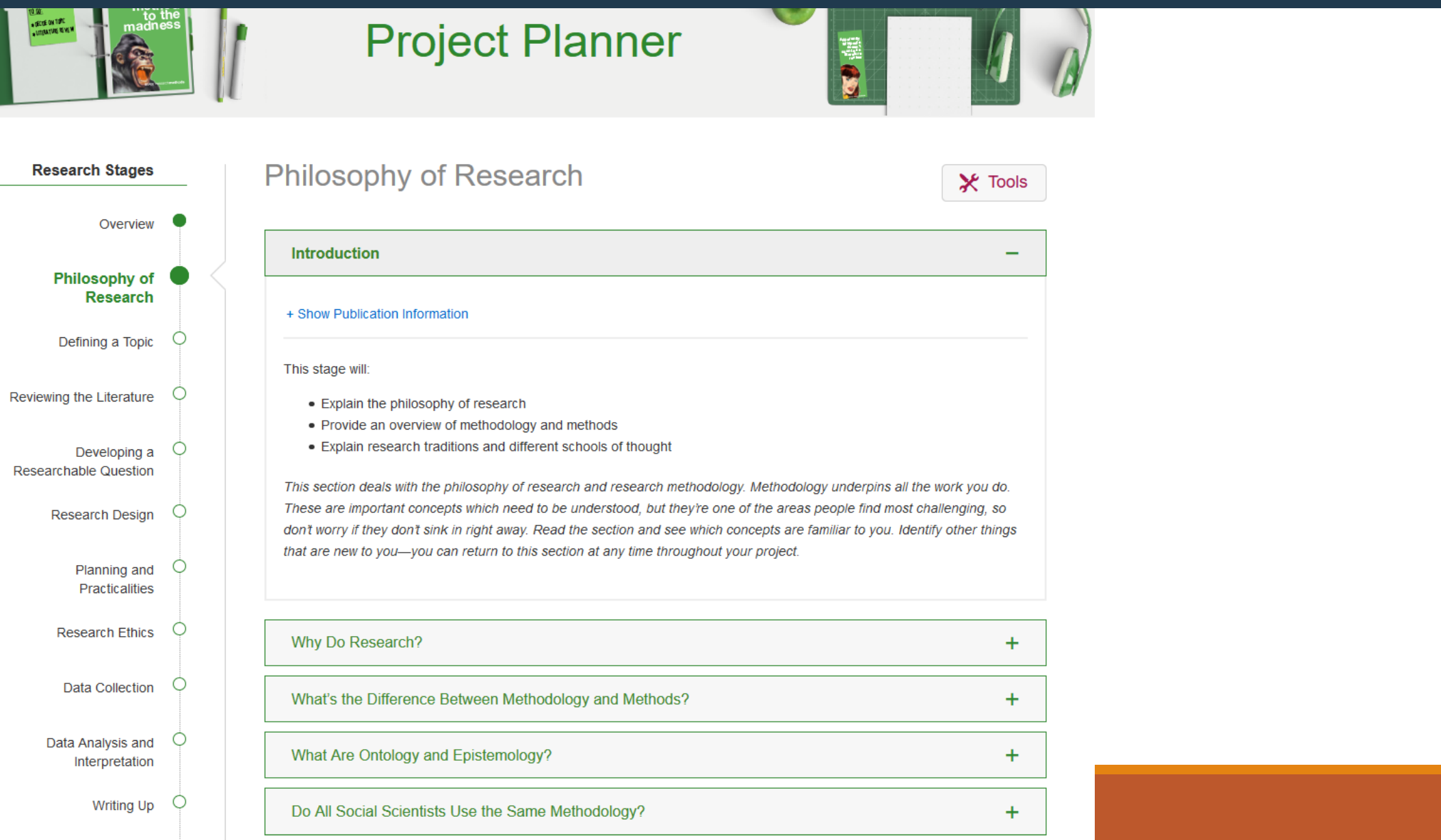

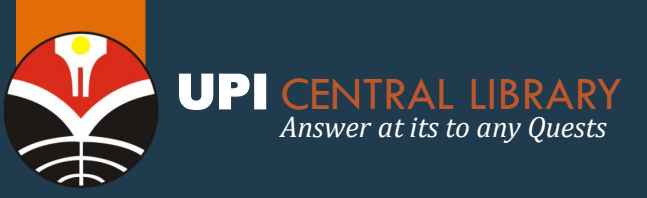

## SAGE RESEARCH METHODS Which Stats Test

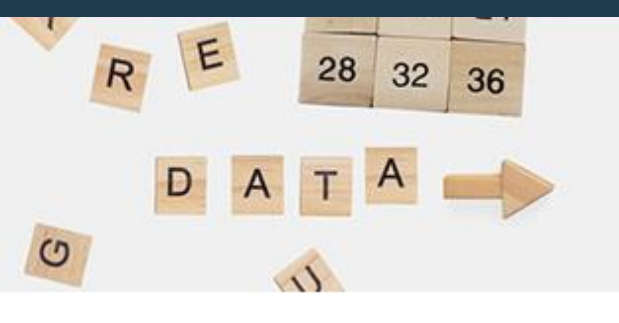

# Which Stats Test

Knowing which statistical test to use to answer your question is tricky. Use this simple tool to help narrow down the options!

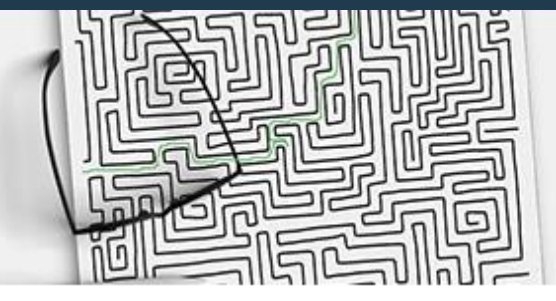

Question 1 - What is the purpose of your analysis?

To look for differences between sets of data

O To look for an association between variables

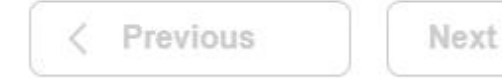

C Start over

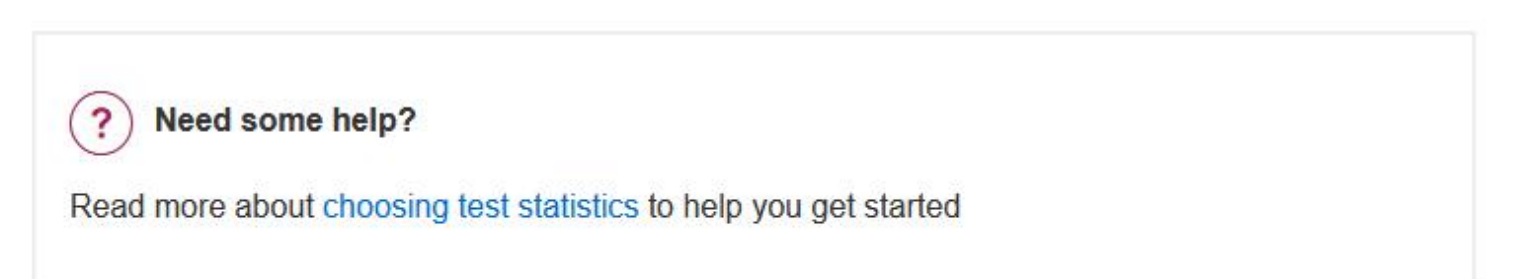

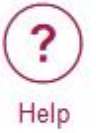

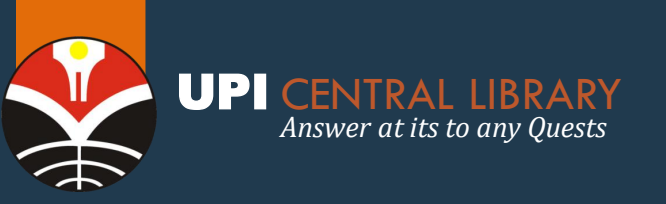

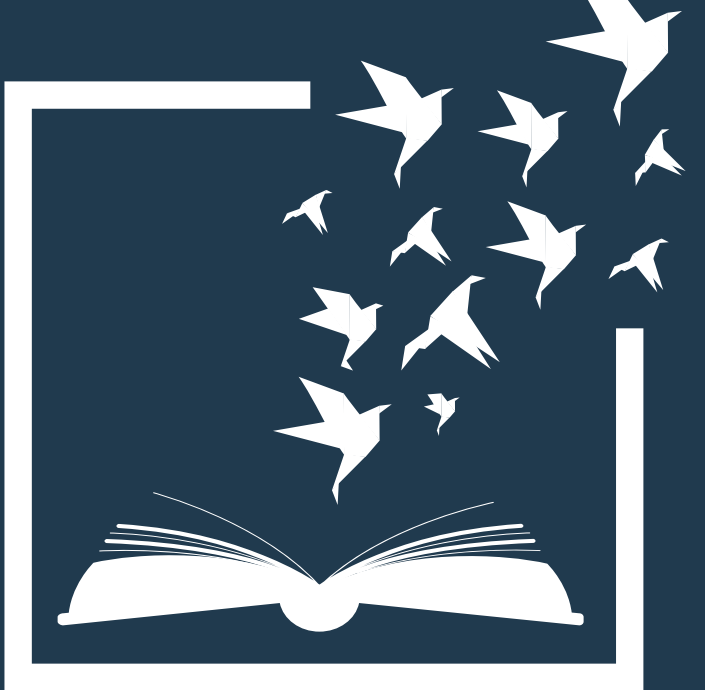

# SISTEM UNGGAH MANDIRI (SUMA)

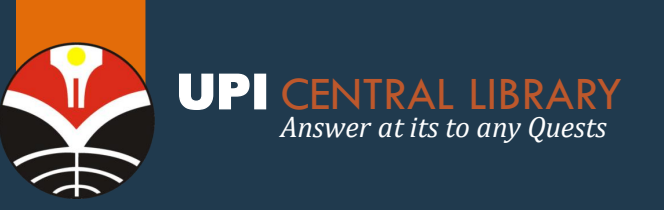

## SISTEM UNGGAH MANDIRI (SUMA) (http://unggah.repository.upi.edu/login.php)

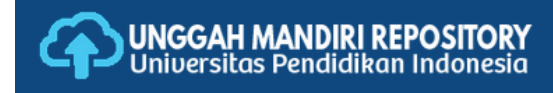

#### UNGGAH MANDIRI REPOSITORY UPI

Username/NIM

Password :

Kontak Kami

### Sistem untuk melakukan unggah mandiri karya tugas akhir sivitas akademika UPI

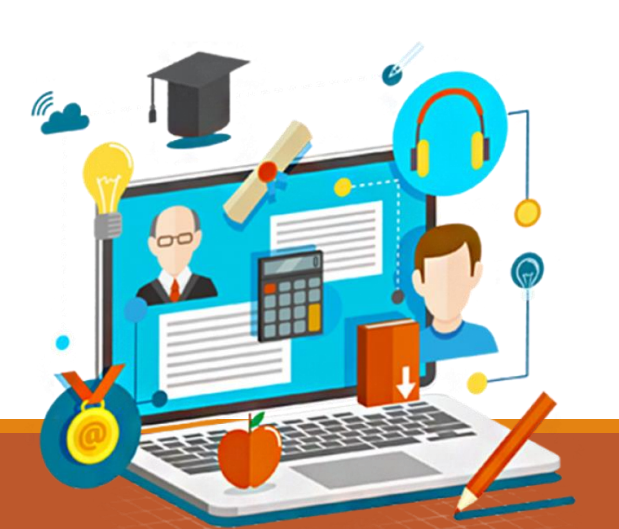

| usukkan username dan password Anda               | Alur Kerja Unggah Mandiri                                               |
|--------------------------------------------------|-------------------------------------------------------------------------|
| mame/NIM :                                       |                                                                         |
| sword :                                          | ALUR KERJA UNGGAH MANDIRI<br>UPI CENTRAL LIBRARY                        |
| ign In OR Create Account                         | MULAI                                                                   |
| ntak Karni                                       | Buka Laman<br>http://unggah.repository.upi.edu                          |
| DIGITAL ASSET MANAGEMENT - UPI CENTRAL LIBRARY   |                                                                         |
| Jl.Dr.Setiabudhi No.229 Bandung 40154            | Melengkapi / Unggah / Jegin                                             |
| Tlp./Fax. 022-2019487;022-2013163 Pes. 4414-4416 | upload fie upload fie                                                   |
| Klik 0859-5999-9300                              | Verifikasi di<br>perpustakaan<br>diterima<br>SELESAI                    |
| Jam layanan: Senin-Jumat, Jam 08.00-15.00        | Panduan unggah mandiri Repository UPI dapat diunduh pada link di bawah: |

📎 Download Panduan Unggah

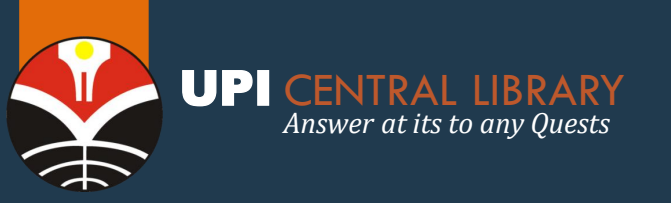

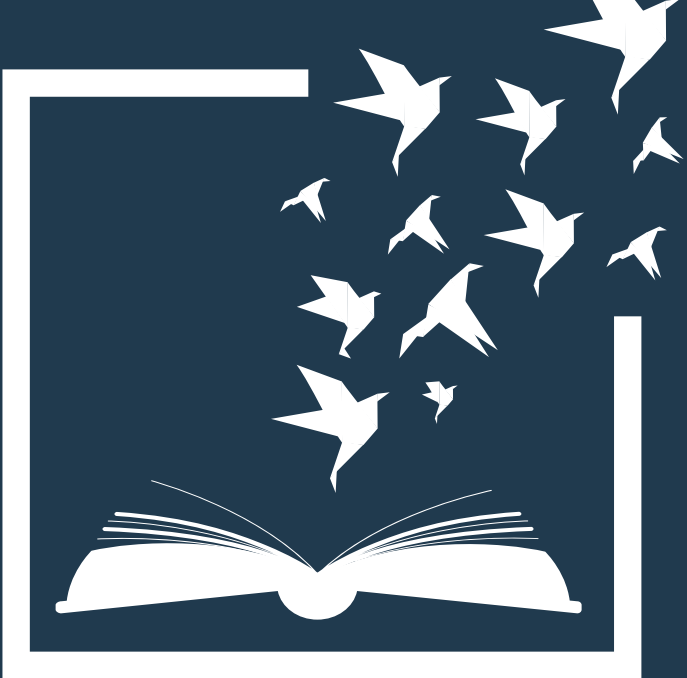

# PANDUAN TURNITIN Untuk Dosen UPI

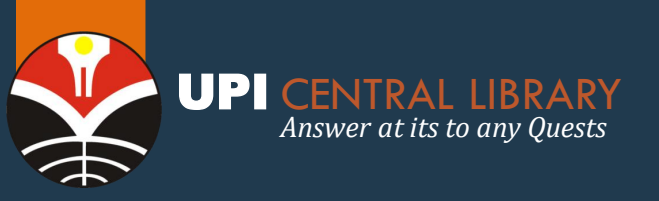

perbasis alkohol minimal 60 %

dan bersin (gunakan tisu atau siku

## PANDUAN AKUN TURNITIN Akses Podcast-Sora Panduan Turnitin

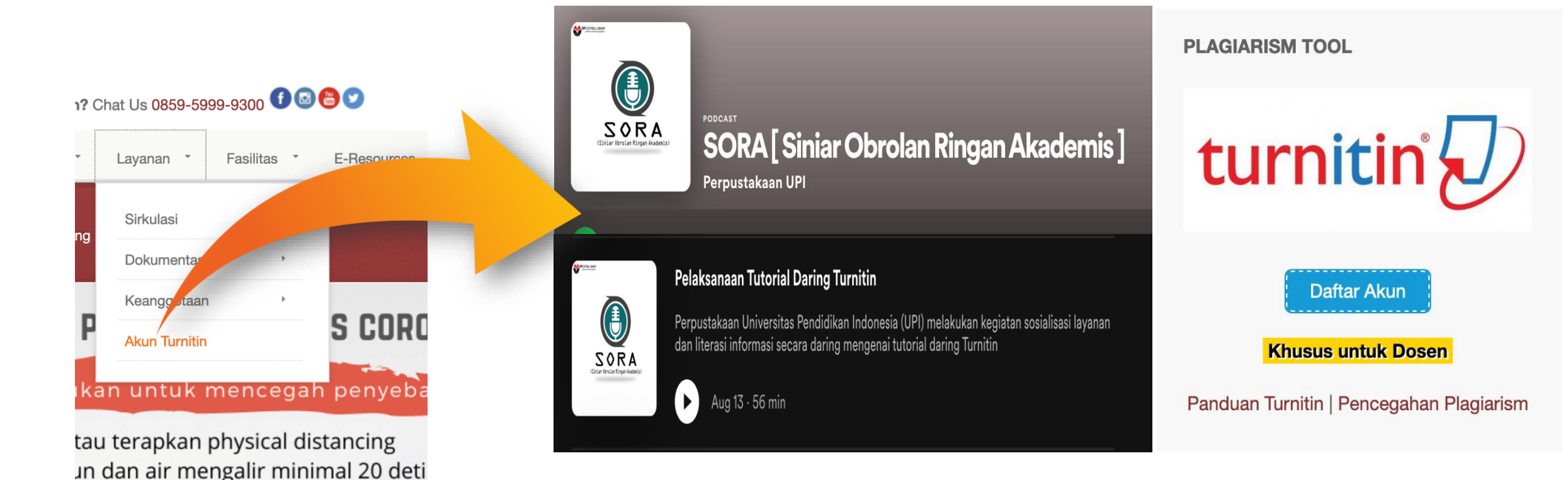

**Turnitin** merupakan tools dikembangkan untuk mengecek atau mendeteksi tingkat kesamaan teks suatu naskah / karya tulis dengan publikasi lainnya yang telah terlebih dahulu diterbitkan secara online. Panduan dapat diakses pada <u>https://drive.google.com/file/d/1acs184XEuweQdP8skYBsGjgVRN4dA1du/view</u>

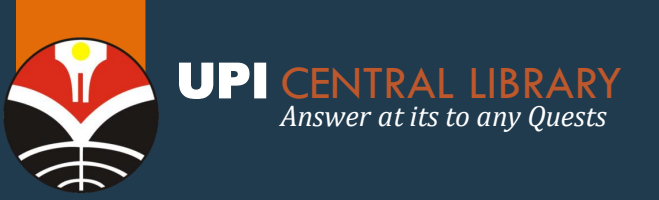

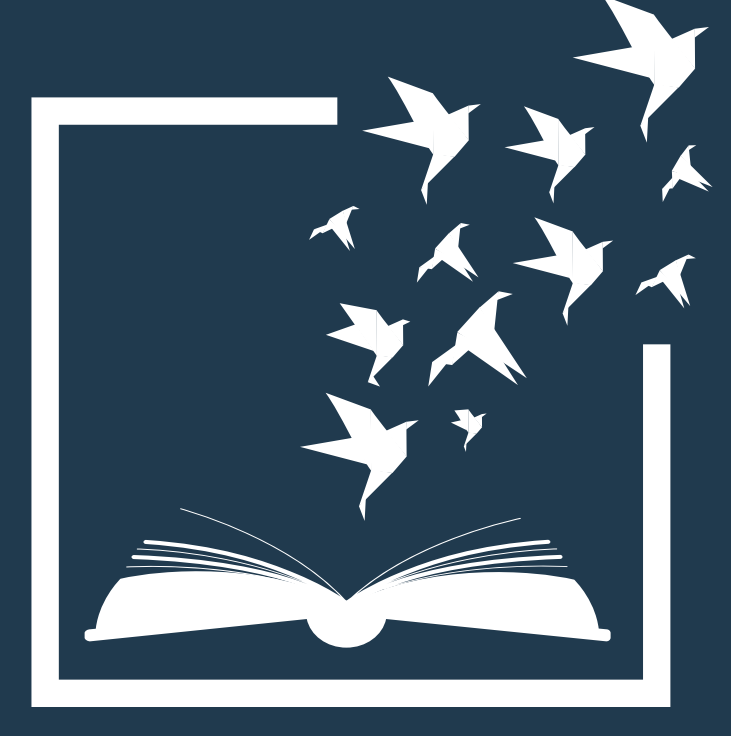

# DESIDERATA PERPUSTAKAAN UPI

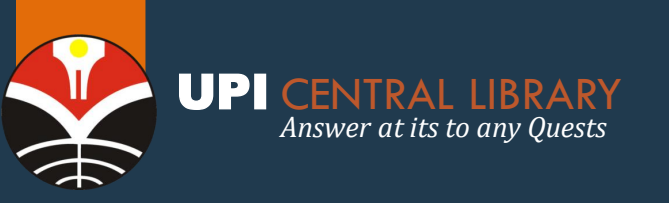

# **DESIDERATA PERPUSTAKAAN UPI**

http://perpustakaan.upi.edu/form-usulan-buku/

Panduan • Quick Links • Form List • Jejaring • Download Faq Layanan Daring •

You are here: Home / Form Usulan Buku

### Form Usulan Buku

Silahkan usulkan buku yang Anda butuhkan dengan mengisi formulir yang telah kami sediakan. Jenis buku yang diusulkan berkaitan dengan disiplin ilmu program studi di UPI maupun buku yang bersifat umum. Terima kasih

Nama\*

NIM

Jurusan\*

Email\*

Judul

Pengarang'

**Desiderata** merupakan daftar usulan koleksi yang dibutuhkan oleh pemustaka. Untuk mengusulkan koleksi yang Anda inginkan, jangan ragu untuk mengisi form usulan buku ini.

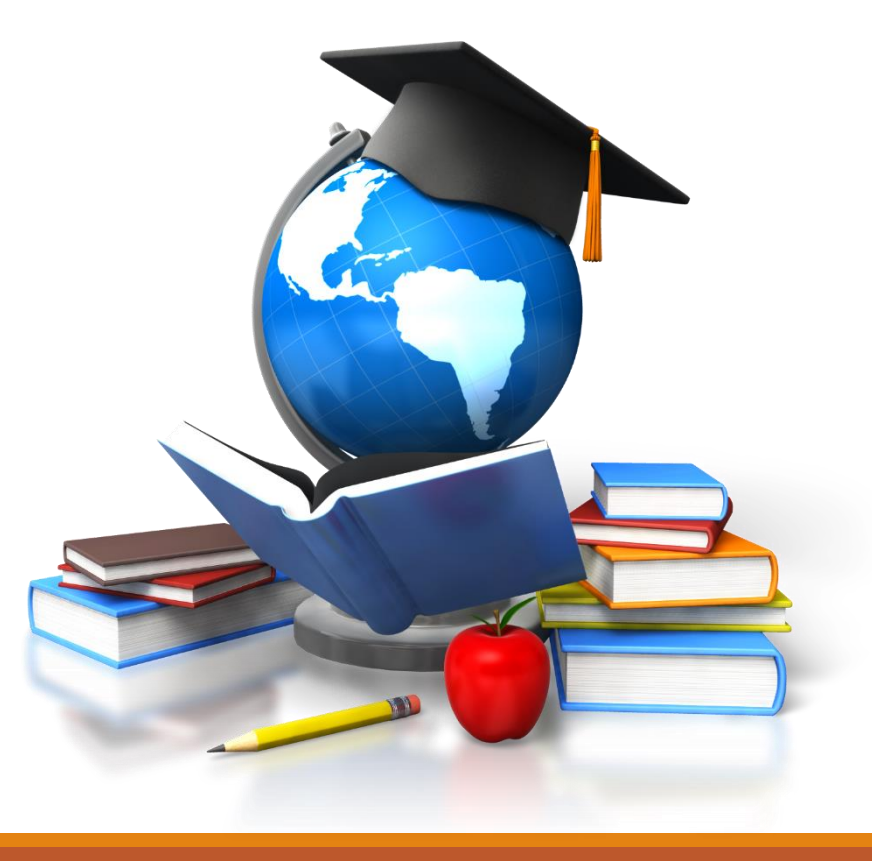

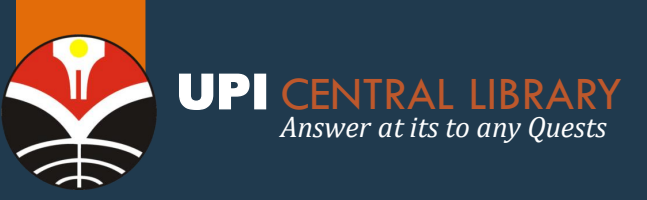

## TAMPILAN FORM USULAN BUKU

| Form Usulan Buku<br>Silahkan usulkan buku yang Anda butuhkan dengan mengisi formulir yang telah kami sediakan. Je<br>diusulkan berkaitan dengan disiplin ilmu program studi di UPI maupun buku yang bersifat umum. T | PERNYATAAN PENGGUNAAN FILE TERPROTEKSI                                                                                                    |
|----------------------------------------------------------------------------------------------------|----------------------------------------------------------------------------------------------------|
| Nama*                                                                                                    | Saya yang bertanda tangan di bawah ini:<br>Nama. :                                                                                                    |
| NIM*                                                                                                    | NIM. :<br>Menyatakan akan menggunakan karya ilmiah yang saya peroleh dari Perpustakaan UPI sesuai ketentuan<br>undang-undang hak cipta yaitu:             |
| Email*                                                                                                    | <ol> <li>Karya ilmiah digunakan untuk kepentingan studi.</li> <li>Tidak menyebarkan kepada orang lain,</li> <li>Tidak melakukan plagiasi karya</li> </ol> |
| Judu!*                                                                                                    | <ul><li>4. Akan mamatuhi etika penulisan dengan:</li><li>1.) Mencantumkan setiap sumber yg menjadi rujukan, dan</li></ul>                                 |
| Pengarang*                                                                                                    | <ol> <li>Bertanggung jawab jika terjadi plagiarisme terhadap karyanya.</li> <li></li></ol>                                                                |
| Penerbit                                                                                                    | Tanda tangan,                                                                                                    |
| Harga                                                                                                    | (Nama Ialaa)                                                                                                    |

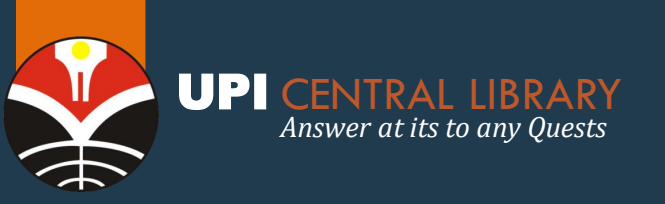

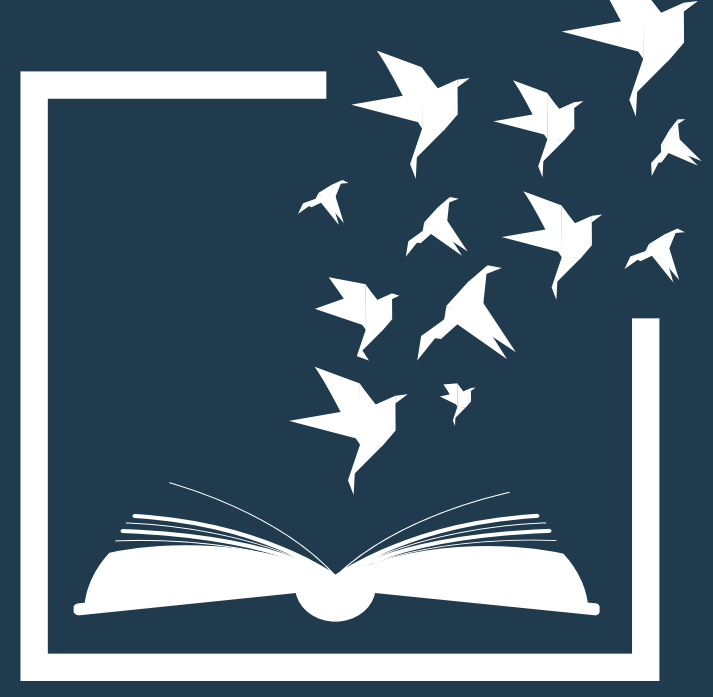

# KOLEKSI OPEN AKSES

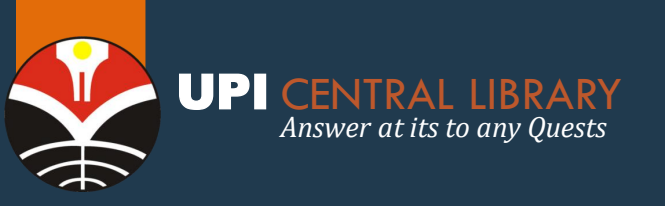

# **PORTAL E-JOURNAL UPI**

http://ejournal.upi.edu

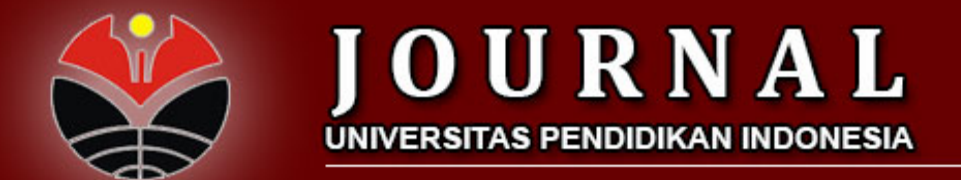

HOME ABOUT LOGIN REGISTER SEARCH

Home > Portal Jurnal Universitas Pendidikan Indonesia

#### PORTAL JURNAL UNIVERSITAS PENDIDIKAN INDONESIA

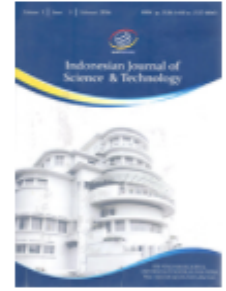

#### INDONESIAN JOURNAL OF SCIENCE AND TECHNOLOGY

The Indonesian Journal of Science and Technology (IJoST) (ISSN: e.2527-8045 p.2528-1410) is an open access and peer-reviewed journal, published by Universitas Pendidikan Indonesia, which is a dissemination medium for research result from scientists and engineers in many fields of science and technology. IJoST is a biannual journal issued on April and September. Since 2020, IJoST issues 3 times a year (April, September, and December).

The editors welcome submissions of papers describing recent theoretical and experimental research related to: (1) Theoretical articles; (2) Empirical studies; (3) Practice-oriented papers; (4) Case studies; (5) Review of papers, books, and resources.

Focus and scope for IJoST can be seen detailed in here.

VIEW JOURNAL | CURRENT ISSUE | REGISTER

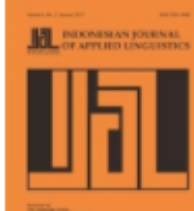

#### INDONESIAN JOURNAL OF APPLIED LINGUISTICS

Indonesian Journal of Applied Linguistics (pISSN: 2301-9468 and eISSN: 2502-6747) is a journal that publishes original papers researching or documenting issues in applied linguistics. It is published by UPT Balai Bahasa, Universitas Pendidikan Indonesia. This journal is indexed in DOAJ, EBSCO, Google Scholar, Scopus, and SINTA (S1).

Since Volume 7, the journal has regularly published three times a year in January, May, and September. We accept original research, conceptual, and best practice articles related to applied linguistics. The language studied can be any language such as but not limited to Arabic, English, French, German, Indonesian, Japanese, Korean, indigenous and modern languages. It is important to bear in mind that the official language of the journal is English.

VIEW JOURNAL | CURRENT ISSUE | REGISTER

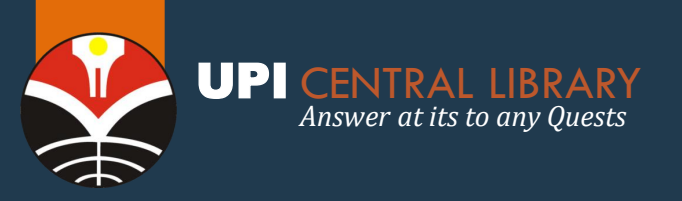

# **AKSES KOLEKSI DIGITAL OPEN ACCESS**

### 1. Onesearch

Satu pintu pencarian untuk semua koleksi publik dari perpustakaan, museum, arsip, dan sumber elektronik di Indonesia Akses: https://onesearch.id/

### 2. Koleksi Kemendikbud

- ✓ Akses: http://repositori.kemdikbud.go.id
- Akses:https://perpustakaan.kemdikbud.go.id/jurnalkemendikbud
- ✓ Akses: https://perpustakaan.kemdikbud.go.id/jurnal-internasional
- ✓ Akses: http://pustaka-digital.kemdikbud.go.id
- ✓ Akses: http://pustaka-digital.kemdikbud.go.id
- ✓ Akses: http://pustaka-digital.kemdikbud.go.id

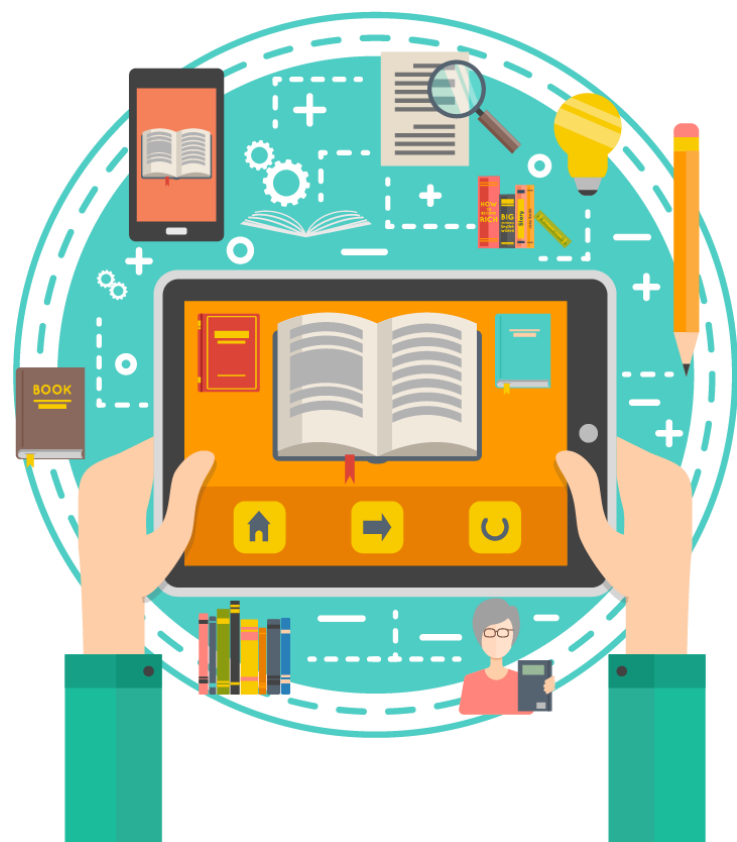

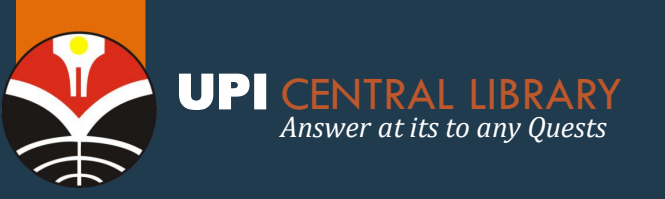

## AKSES KOLEKSI DIGITAL OPEN ACCESS

### 3. E-Resources Perpustakaan Nasional Indonesia

URL : e-resources.perpusnas.go.id Download aplikasi : https://ipusnas.id/

### 4. Rama Repository

Repository untuk tugas akhir mahasiswa perguruan tinggi di Indonesia URL: http://rama.ristekbrin.go.id/

### 5. DOAJ (Directory of Open Access Journal)

Direktori jurnal nasional maupun internasional yang open access URL: https://doaj.org/

### 6. DOAB (Directory of Open Access Book) Akses terhadap koleksi buku yang open access URL: https://doabooks.org

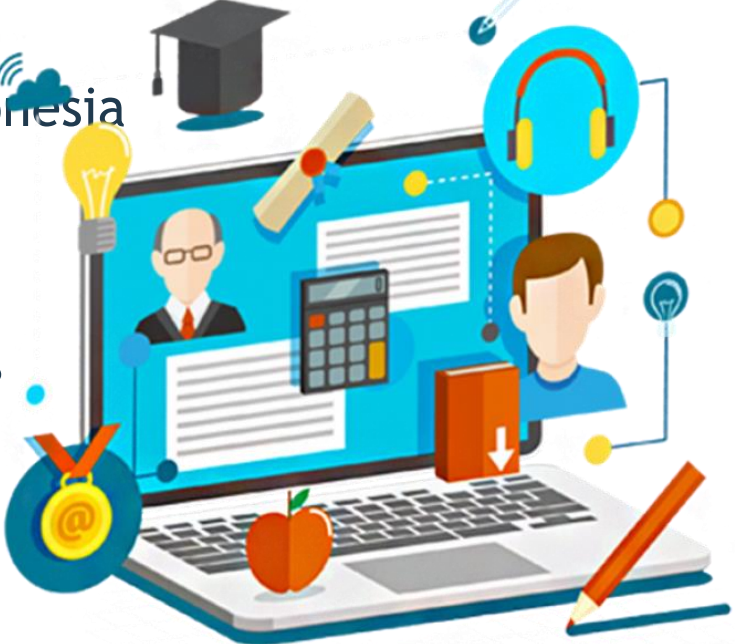

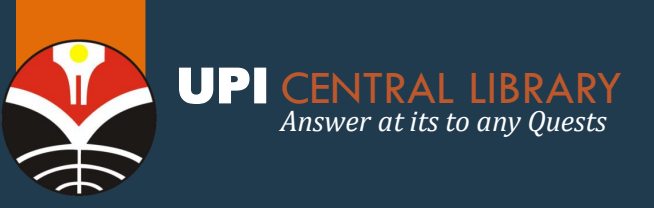

## AKSES KOLEKSI DIGITAL OPEN ACCESS

船

7

### 7. Sumber Pemerintah :

- Kementerian dalam Negeri (http://www.kemendag.go.id)
- Biro Pusat Statistik (http://www.bps.go.id)
- Kementerian Keuangan RI (http://www.kemenkeu.go.id)
- Bank Indonesia (http://www.bi.go.id)
- Indonesia Stock Exchange (http://www.idx.co.id) dan situs pemerintah lainnya.
- 8. Sumber Media (dari media yang bisa dipercaya, hindari blog & wikipedia yang bersifat open source):
  - https://www.tempo.co/
  - https://www.cnn.com/
  - https://www.wartaekonomi.co.id/
- 9. Jurnal Elektronik Kemendikbud

Jurnal elektronik yang diterbitkan oleh satuan kerja di lingkungan Kemendikbud.

URL: https://perpustakaan.kemdikbud.go.id/jurnal-kemendikbud

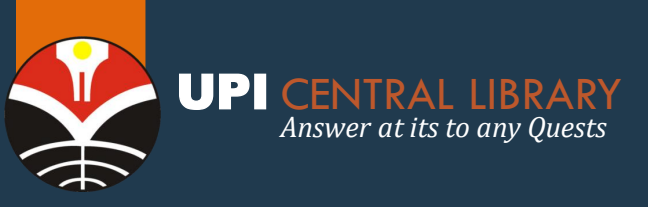

## VIDEO PROFILE PERPUSTAKAAN UPI

http://perpustakaan.upi.edu/videoprofil

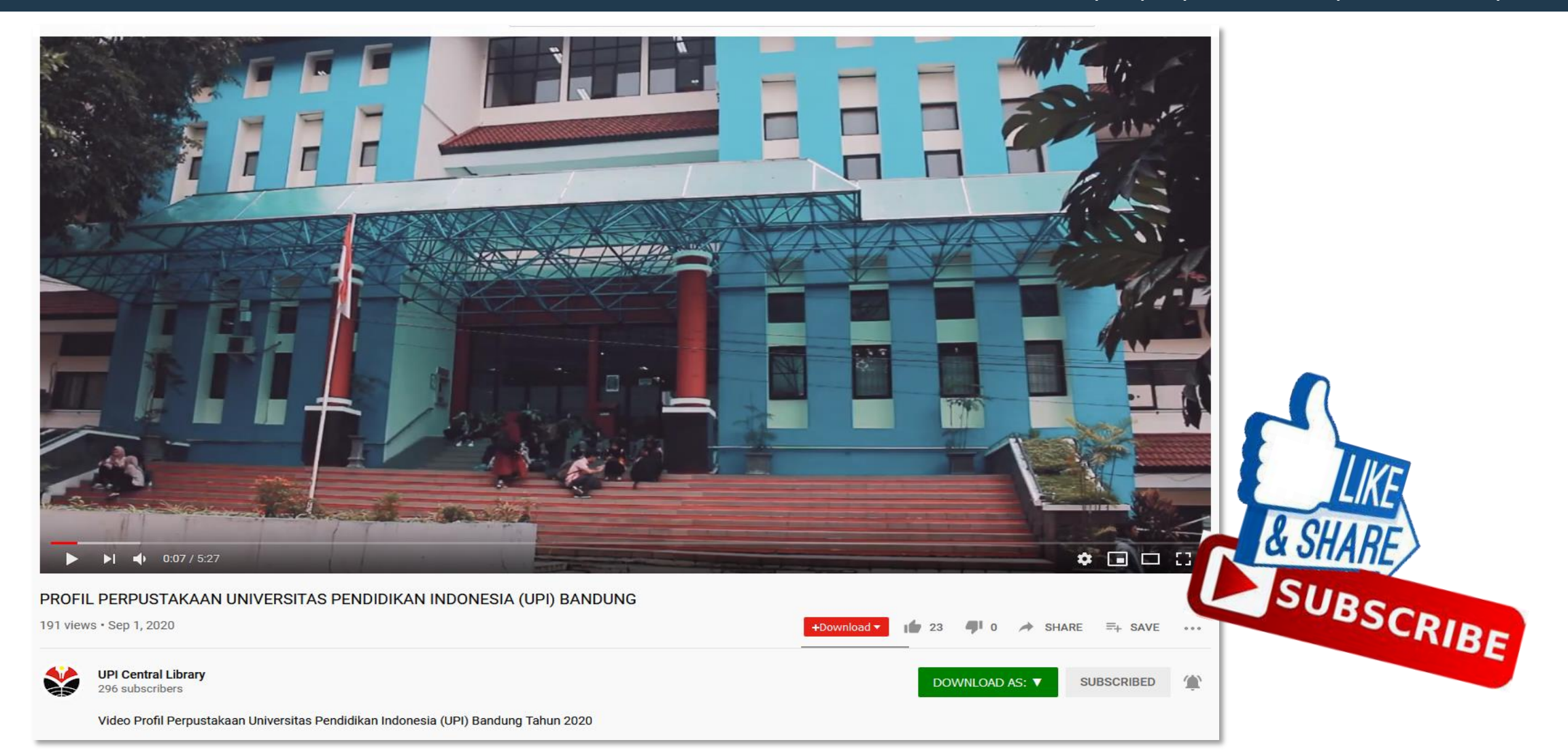

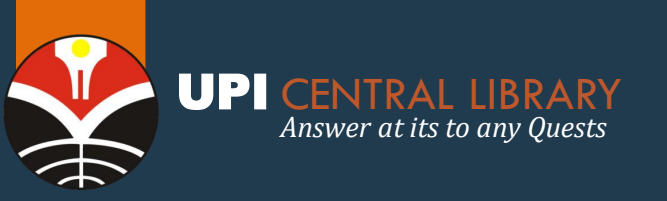

## **RANGKUMAN LINK LAYANAN PERPUSTAKAAN**

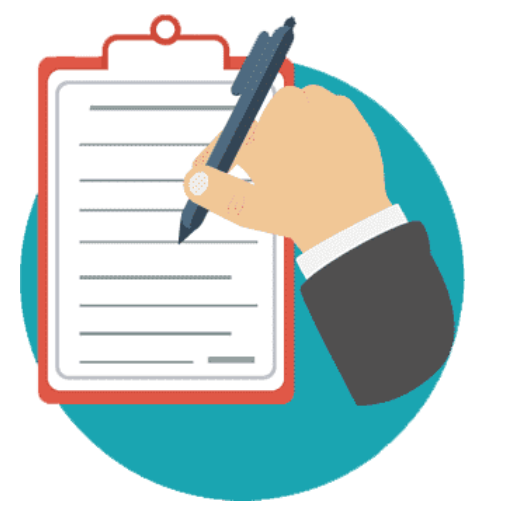

### perpustakaan.upi.edu/daring

Download Form Pernyataan File Terproteksi

Layanan Ejournal

Website Resmi

**Repository UPI** 

Permohonan File Repository

Daftar Subjek Paket Informasi Terpilih

Permohonan Paket Informasi Terpilih

Surat Bebas Pinjam Bersyarat

Form Bebas Pinjam Syarat Ijazah

Form Bebas Pinjam untuk Sidang

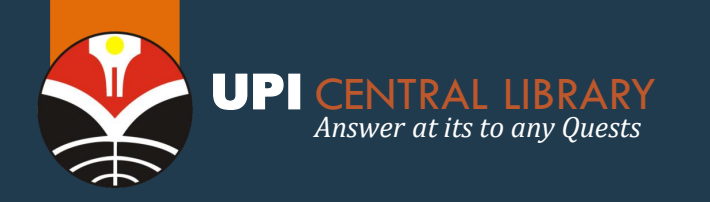

# MEDIA SOSIAL PERPUSTAKAAN UPI

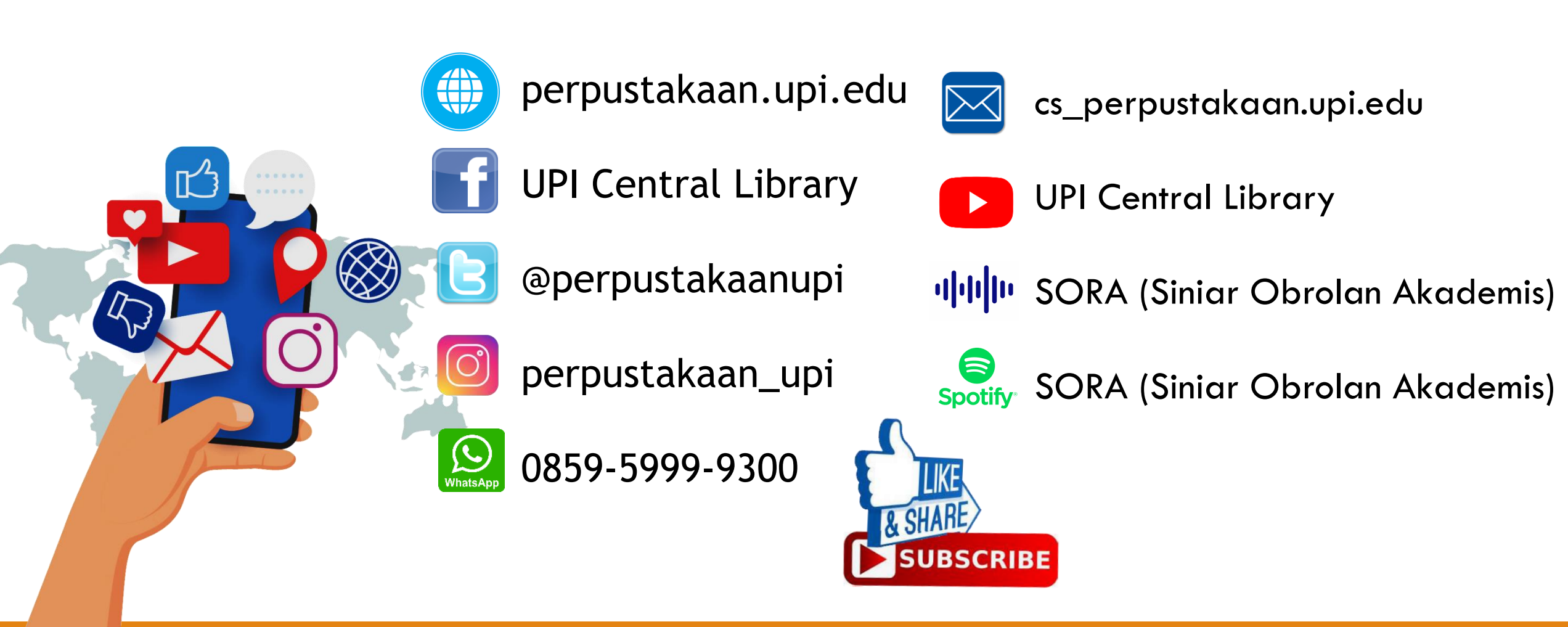

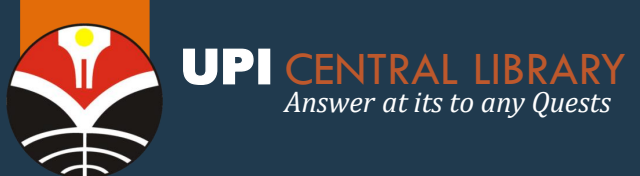

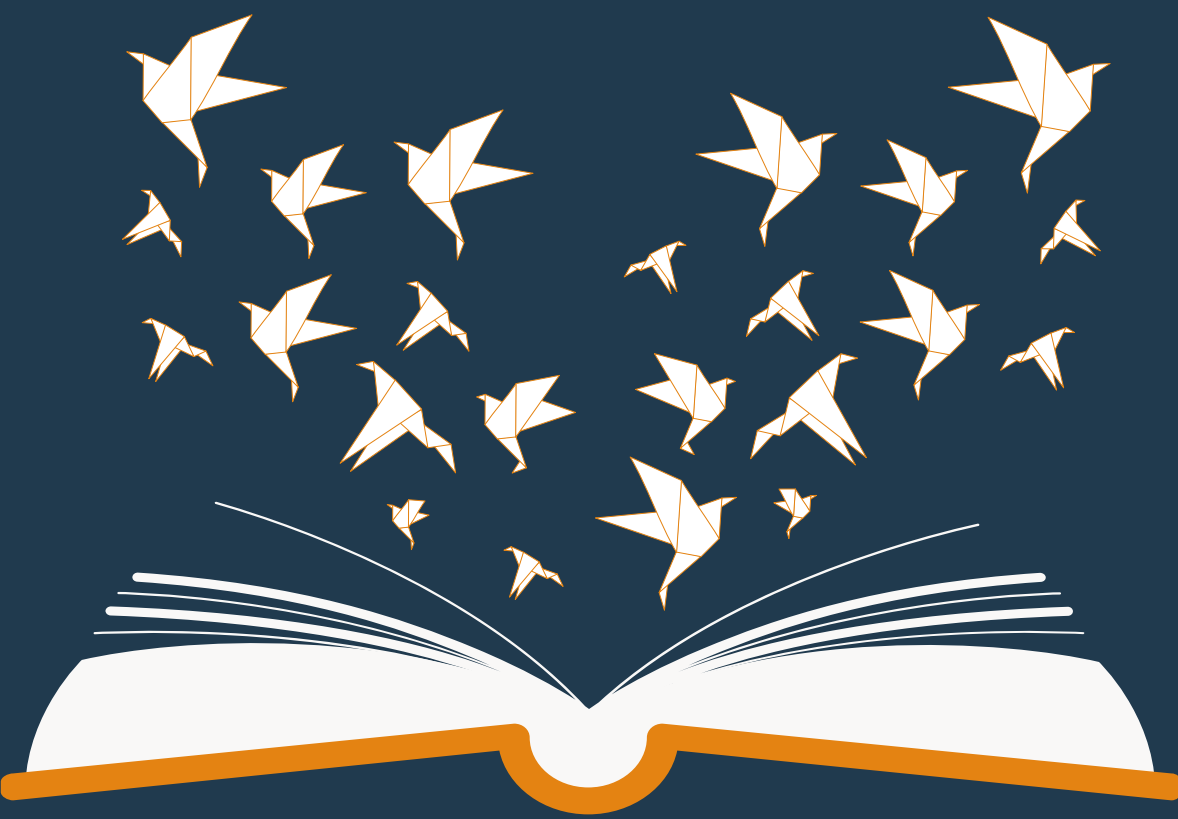

# **TERIMA KASIH**